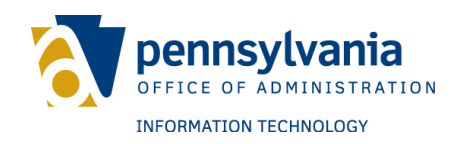

Keystone Login User Guide Version 12.0

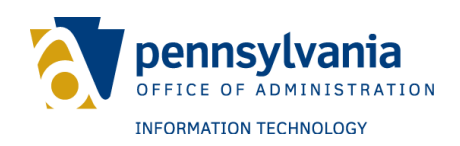

### **Revision History**

| Date       | Version | Description                                                                                                    | Author           |
|------------|---------|----------------------------------------------------------------------------------------------------|------------------|
| 2/7/2020   | 1.0     | Original document                                                                                                    | Matthew Pogacnik |
| 4/24/2020  | 2.0     | Removed Reset by Email as an option for<br>Forgotten Password                                                                                                    | Matthew Pogacnik |
| 8/27/2020  | 3.0     | Added One-time passcode procedures;<br>updated forgot password subsections                                                                                                    | Matthew Pogacnik |
| 9/17/2020  | 4.0     | Added step to Registration, Reset Password<br>by Security Questions, and Editing an<br>Account sections to inform of using an email<br>account to reset password by OTP; added<br>password reset time to reset password<br>subsections | Matthew Pogacnik |
| 9/25/2020  | 5.0     | Added registration email verification information                                                                                                    | Matthew Pogacnik |
| 1/28/2022  | 6.0     | Added Home Page and De-Migrate sections                                                                                                    | Matthew Pogacnik |
| 7/27/2022  | 7.0     | Added Enhanced Security, updated Registration procedure                                                                                                    | Matthew Pogacnik |
| 11/17/2022 | 8.0     | Added additional subsections under MFA.<br>Updated Username character limitations.                                                                                                    | Matthew Pogacnik |
| 12/14/2022 | 9.0     | Updated contact information to include SMS<br>Text option and compliance messaging                                                                                                    | Matthew Pogacnik |
| 1/24/2023  | 10.0    | Updated Forgot Password and MFA sections.<br>Created Appendix for MUSER and CWOPA<br>domain information.                                                                                                    | Matthew Pogacnik |
| 3/17/2023  | 11.0    | Added User Unlock Account subsection<br>under Log In section.                                                                                                    | Matthew Pogacnik |
| 6/5/2024   | 12.0    | Updated One-Time Passcode instructions<br>with Resend OTP information. Updated<br>screenshots, minor edits throughout. Added<br>Alt Text to images for accessibility.                                                                  | Matthew Pogacnik |

### **TABLE OF CONTENTS**

| Welcome Page                                                  | 3  |
|---------------------------------------------------------------|----|
| Registration                                                  | 4  |
| Linking a Google account with Keystone Login                  | 9  |
| Log In                                                        | 11 |
| User Unlock Account                                           | 13 |
| Forgot Username                                               | 17 |
| Forgot Password                                               | 19 |
| Reset password by One-Time Passcode                           | 19 |
| Reset password by Security Questions                          | 26 |
| PALogin Migration                                             | 31 |
| New Keystone Login users with an existing PALogin account     | 31 |
| Current Keystone Login users with an existing PALogin account | 35 |
| Social Accounts                                               | 38 |
| Linking a Google account                                      | 38 |
| Converting a Google account                                   | 40 |
| Adding a Google account to an existing Keystone Login account | 44 |
| Account Self-Management                                       | 46 |
| Change Password                                               | 46 |
| Edit Account                                                  | 48 |
| Manage Social Account                                         | 51 |
| Multi-Factor Authentication (MFA)                             | 55 |
| Verification                                                  | 67 |
| Enhanced Security                                             | 72 |
| Application List                                              | 77 |
| De-Migrate Keystone Login Account                             | 81 |
| Log out                                                       | 85 |
| Appendix                                                      |    |
| MUSER and CWOPA domains                                       | 86 |

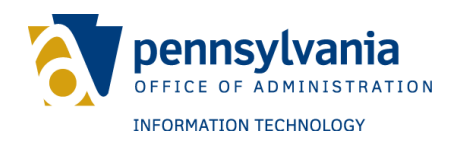

### INTRODUCTION

Keystone Login is an account management system for Commonwealth of Pennsylvania online services.

The Keystone Login portal provides the following capabilities: account creation and management, identity verification, authentication services and single sign-on (sign on once to access multiple applications), social media login (e.g., Google), and risk-based multi-factor authentication.

The images included in this document derive from a desktop session. Keystone Login can also be accessed via laptops, tablets, and mobile devices. While the instructions included in this document remain the same regardless of the device used to access Keystone Login, images may appear different on different devices.

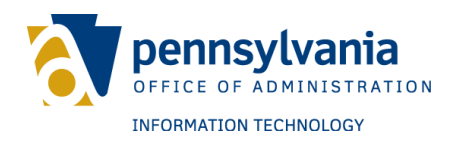

#### WELCOME PAGE

The Keystone Login welcome page displays the following information:

1. **Alert Messages** – This banner is used to push urgent information pertaining to Keystone Login. Alert messages may not always be active on the Welcome page.

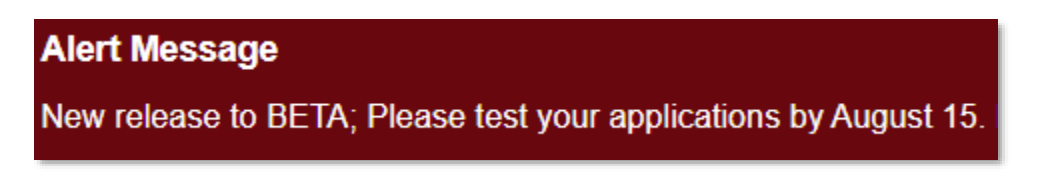

2. **Information** – This banner is used to post additional information which is not an alert. For example, the Information banner currently displays contact details for the Keystone Login Help Desk.

#### Information

Contact the Keystone Login Help Desk for all questions, concerns and issues with Keystone Login.

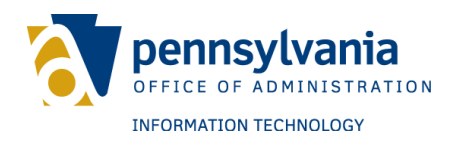

### REGISTRATION

To register a new Keystone Login account, follow these steps:

1. On the Welcome page, click Register.

| Welcome                                                    |
|------------------------------------------------------------|
| Please select one of the following options:                |
| <ul> <li>Log In</li> <li>Register</li> <li>Help</li> </ul> |
| What's New                                                 |

- 2. Under the Personal Information section, complete the following fields:
  - a. First name.
  - b. Last name.
  - c. Date of birth.

| Personal Information: |            |  |
|-----------------------|------------|--|
| First Name *          |            |  |
| Last Name *           |            |  |
| Date Of Birth *       | mm/dd/yyyy |  |

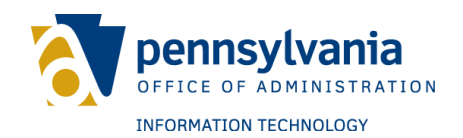

- 3. Under the Contact Information section:
  - a. Click the checkbox to enable Enhanced Security for the account.
    - i. This is an optional feature.
    - ii. Contact information must be added to the account if Enhanced Security is active.
  - b. Complete the following fields:
    - i. Email address.
    - ii. Mobile phone number.
      - Note: Contact information helps make password resets and account updates easier by providing a One-Time Passcode (OTP) [see <u>Reset password by One-Time</u> <u>Password</u> for instructions].
      - Note: By providing a mobile number, users consent to receiving text messages from the Commonwealth of Pennsylvania (Keystone Login) for identity verification purposes. Messages are only sent as part of this process. Standard messaging and/or data rates may apply. To optout of text messages, users must edit their account and delete their mobile number or contact the Keystone Login Help Desk for assistance.
  - c. To verify the contact information, an email or SMS text will be sent containing an OTP at the end of the registration process.

| Contact Information: |                                         |
|----------------------|-----------------------------------------|
| Enhanced Security    |                                         |
| Email                |                                         |
| Mobile Phone Number  | ####-################################## |

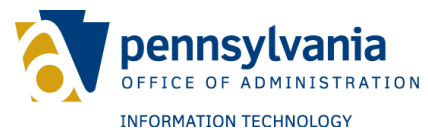

- 4. Under the Login Information section, complete the following fields:
  - a. Username.
    - i. Usernames must be between 6 and 64 characters and should not contain spaces or special characters (e.g., /, ?, @, etc.).
    - ii. Once registered, usernames cannot be changed.
  - b. Password.
    - i. Passwords must be between 12 and 128 characters.
    - ii. Do not include any portion of your username, first name, or last name in the password.
    - iii. The password must include any three of the following four criteria:
      - 1. One uppercase letter (e.g., A, B, C, etc.).
      - 2. One lowercase letter (e.g., a, b, c, etc.).
      - 3. One number (e.g., 1, 2, 3, etc.).
      - 4. One special character (e.g., /, ?, @, etc.).
  - c. Confirm Password.

| Login Information: |  |  |
|--------------------|--|--|
| Username *         |  |  |
| Password *         |  |  |
| Confirm Password * |  |  |

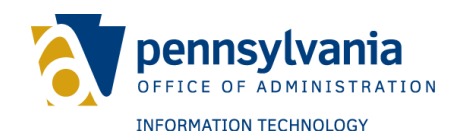

- 5. Under the Security Questions section:
  - a. Select three security questions from the drop-down menus.
  - b. Answer each question in the spaces provided.
    - i. Answers should be unique.
      - ii. The same answer should not be used for multiple questions.
  - c. Click Register.

| Security Questions:       |                            |   |
|---------------------------|----------------------------|---|
| Security Question One *   | Select a security question | ~ |
| Security Answer One *     |                            |   |
| Security Question Two *   | Select a security question | ~ |
| Security Answer Two *     |                            |   |
| Security Question Three * | Select a security question | ~ |
| Security Answer Three *   |                            |   |
|                           | Register Cancel            |   |

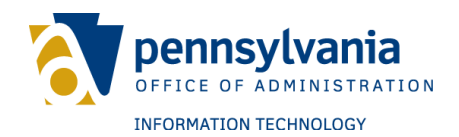

- 6. On the Verify One-Time Passcode screen:
  - a. Enter the 6-digit code to complete the verification process. OTPs expire after 10 minutes.
  - b. If you do not receive an OTP, click the Resend OTP button.
  - c. Click Submit.

| Verify One Time Passcode<br>Please enter the one-time passcode set | nt to your selected verification method. If two fields are listed, you must provide two separate one-time passcodes: |
|--------------------------------------------------------------------|----------------------------------------------------------------------------------------------------|
| Phone One Time Passcode                                            | #######                                                                                                    |
| Submit Cancel Resend OTP                                           |                                                                                                    |

A message will notify you of a successful account creation.

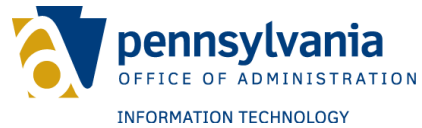

#### Linking a Google account with Keystone Login

Users may link a Google account with Keystone Login while registering as a new user. This is not a requirement.

To link a Google account, follow these steps:

1. Click Log In on the Keystone Login Welcome page.

| Wel   | come                                    |
|-------|-----------------------------------------|
| Pleas | se select one of the following options: |
| •     | Log In<br>Register                      |
| •     | Help                                    |
| •     | What's New                              |

2. Click Sign in with Google.

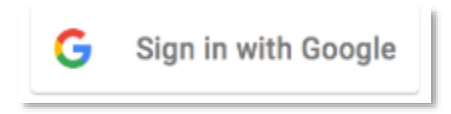

- 3. This action will prompt either:
  - i. Redirection to a Google sign in page
  - ii. Automatic sign in

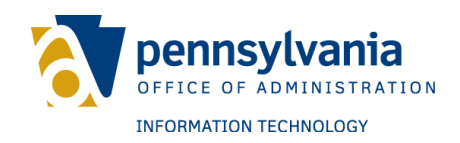

4. Click Register

| Register as Social User |                 |  |
|-------------------------|-----------------|--|
| FirstName *             |                 |  |
| LastName *              |                 |  |
| Email *                 |                 |  |
|                         | Register Cancel |  |

A message will be displayed notifying of a successful account creation.

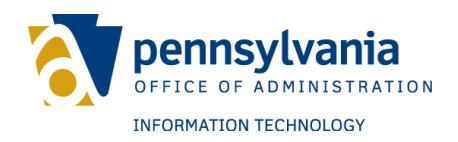

### LOG IN

To log in to your Keystone Login account, follow these steps:

1. On the Welcome page, click Log In.

| Welcome                                     |  |  |
|---------------------------------------------|--|--|
| Please select one of the following options: |  |  |
| Log In     Register                         |  |  |
| • Help                                      |  |  |
| What's New                                  |  |  |

- 2. On the Log In screen, complete the following fields:
  - a. Username
  - b. Password
- 3. Click Log In.

|                                                                                                    | pennsylvania<br>office of administration |
|----------------------------------------------------------------------------------------------------|------------------------------------------|
| Log In                                                                                                    |                                          |
| Username *                                                                                                    |                                          |
| Password *                                                                                                    |                                          |
| Log In G Sign in with Google                                                                                                    |                                          |
| Forgot Username?<br>Forgot Password?<br>Migrate an existing PALogin account?<br>Keystone Login FAQ<br>Do you think you already have a Keystone Lo | ogin account?                            |

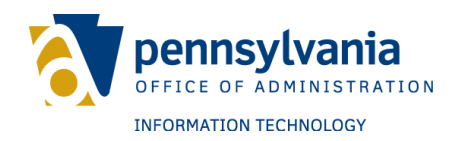

#### **User Unlock Account**

Keystone Login users can unlock their account without contacting the Keystone Login Help Desk for assistance. To unlock an account, The unlock account process is detailed below:

Users have five (5) attempts to enter the correct username and password combination. An alert will be displayed after four (4) unsuccessful attempts informing that the account will be locked after the fifth unsuccessful attempt.

| Log In   |                                                                                                   |
|----------|---------------------------------------------------------------------------------------------------|
| Username |                                                                                                   |
| Password |                                                                                                   |
|          | Incorrect username and/or password.<br>Your account will be locked after 5 unsuccessful attempts. |
|          | Log In G Sign in with Google                                                                      |

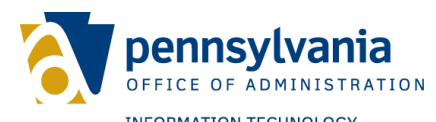

After the fifth unsuccessful attempt, the alert will update to inform the user that the account is locked. To unlock the account, click the "Click here" link, as reflected in the figure below.

| Log In   |                                                                                                    |
|----------|----------------------------------------------------------------------------------------------------|
| Username |                                                                                                    |
| Password |                                                                                                    |
|          | User Account is locked due to too many unsuccessful attempts.<br>Click here to enable your account. |
|          | Log In G Sign in with Google                                                                        |

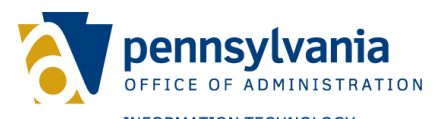

The user must then answer the security questions, which were set during the account registration process. Enter the answers and click Submit to continue.

| Security Questions                                    |                                                    |  |
|-------------------------------------------------------|----------------------------------------------------|--|
| Please answer following security questions to proceed |                                                    |  |
| Question<br>Answer                                    | What was the last name of your third grade teacher |  |
| Question<br>Answer                                    | What is your favorite movie                        |  |
| Question<br>Answer                                    | What was the name of your favorite childhood pet   |  |
|                                                       | Submit Cancel                                      |  |

If the answers are correct, the user will be sent to the Enable User Account screen. Click the Enable button to unlock the Keystone Login account.

| Enable User Account                                           |        |  |
|---------------------------------------------------------------|--------|--|
| Click the button below to enable your user account: ${\bf M}$ |        |  |
|                                                               |        |  |
| Enable                                                        | Cancel |  |

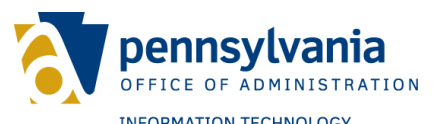

A new message will inform you that the account has been unlocked and restored to normal use. Click the "Click here" link, as reflected in the figure below, to return to the Log In screen.

| Enable User Account                            |                                         |
|------------------------------------------------|-----------------------------------------|
|                                                | $\downarrow$                            |
| Your account has been restored for normal use. | Click here to return to the Login Page. |

Once back at the Log In screen, the user can either attempt to log in again or follow the **Forgot Password** process if they do not remember the correct password.

| Log In   |                                                                                                    |
|----------|----------------------------------------------------------------------------------------------------|
| Username |                                                                                                    |
| Password |                                                                                                    |
|          |                                                                                                    |
|          | Log In G Sign in with Google                                                                                          |
|          | Forgot Username?<br>Forgot Password?                                                                                  |
|          | Migrate an existing PALogin account?<br>Keystone Login FAQ<br>Do you think you already have a Keystone Login account? |
|          | ,                                                                                                    |

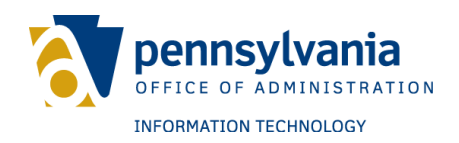

### FORGOT USERNAME

To retrieve a username, follow these steps:

1. Click Log in on the Keystone Login Welcome page.

| Welcome                                     |  |
|---------------------------------------------|--|
| Please select one of the following options: |  |
| Log In     Register                         |  |
| • Help                                      |  |
| What's New                                  |  |

2. Click Forgot Username?

| Log In   |                                                                                                    |
|----------|----------------------------------------------------------------------------------------------------|
| Username |                                                                                                    |
| Password |                                                                                                    |
|          | G Sign in with Google Log In                                                                                                    |
|          | Forgot Username?<br>Forgot Password?<br>Migrate an existing PALogin account?<br>Keystone Login FAQ<br>Do you think you already have a Keystone Login account? |

- 3. Enter the email address associated with the Keystone Login account.
- 4. Click Submit

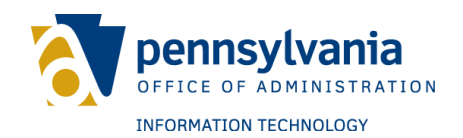

# Forgot Username Please enter the email address associated with your user account. Email

An email will be sent to the associated email address to provide the registered username.

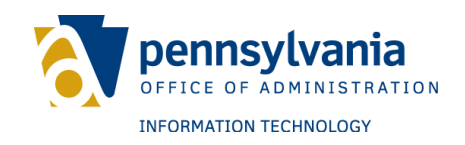

### **FORGOT PASSWORD**

#### **Reset password by One-Time Passcode**

To reset a password using a One-Time Passcode (OTP), follow these steps:

1. On the Keystone Login welcome page, click Log In.

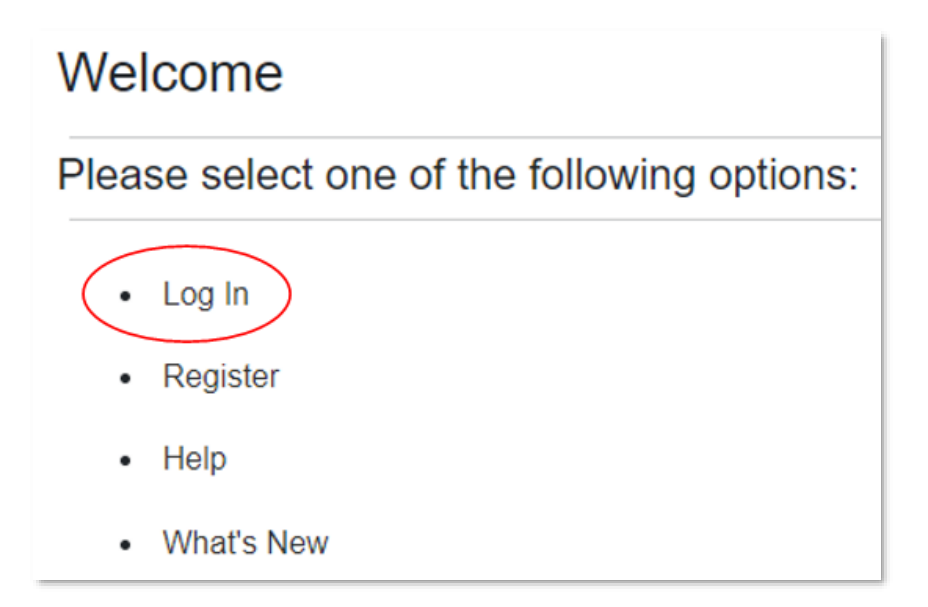

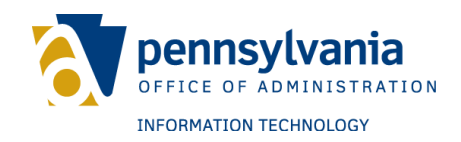

2. Click Forgot Password

| Log In   |                                                                                                    |  |
|----------|----------------------------------------------------------------------------------------------------|--|
| Username |                                                                                                    |  |
| Password |                                                                                                    |  |
|          | G Sign in with Google Log In                                                                                                    |  |
|          | Forgot Username?<br>Forgot Password?<br>Migrate an existing PALogin account?<br>Keystone Login FAQ<br>Do you think you already have a Keystone Login account? |  |

3. Enter the Keystone Login username and click Submit.

| Forgot your password? |        |        |
|-----------------------|--------|--------|
| Enter your username   |        |        |
| Username              |        |        |
|                       | Submit | Cancel |

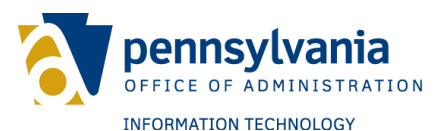

- 4. If the username exists, any of the following scenarios can reflect depending on the account information listed:
  - a. If an email address and mobile phone number are listed on the account, the user will have three options to reset their password. The options are Reset by Security Questions, Reset One-Time Passcode via email address, and Reset by One-Time Passcode via SMS text.

| Password Reset                                                                           |  |  |
|------------------------------------------------------------------------------------------|--|--|
| Select your password reset method                                                        |  |  |
| Reset By Security Questions                                                              |  |  |
| O Reset by One Time Passcode via Email to this address: pog****@gmail.com                |  |  |
| $\bigcirc$ Reset by One Time Passcode via SMS Text to your phone ending in ***-*** -3865 |  |  |
| Submit Cancel                                                                            |  |  |

b. If only a mobile phone number is listed on the account, the user will have two options to reset their password. The options are Reset by Security Questions or Reset by One-Time Passcode via SMS text.

# Password Reset

| Select your password reset method                                                        |
|------------------------------------------------------------------------------------------|
| Reset By Security Questions                                                              |
| $\bigcirc$ Reset by One Time Passcode via SMS Text to your phone ending in ***-*** -3865 |
|                                                                                          |
| Submit Cancel                                                                            |

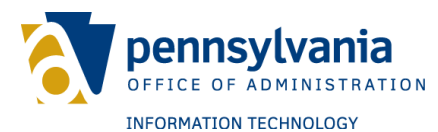

c. If only an email address is listed on the account, the user will have two options to reset their password. The options are Reset by Security Questions or Reset by One-Time Passcode via Email

| Password Reset                                                            |
|---------------------------------------------------------------------------|
| Select your password reset method                                         |
| Reset By Security Questions                                               |
| ○ Reset by One Time Passcode via Email to this address: pog****@gmail.com |
| Submit Cancel                                                             |

d. If the account has no mobile number or email address listed, only the Reset by Security Questions option will be displayed. See the <u>Reset</u> <u>Password by Security Questions</u> section for further instructions.

| Password Reset                    |
|-----------------------------------|
| Select your password reset method |
| Reset By Security Questions       |
| Submit Cancel                     |

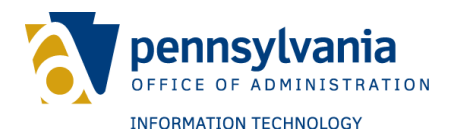

- 5. When clicking either of the reset by One-Time Passcode options, a 6-digit passcode will be sent to your mobile number or email address. Enter the code and click Submit.
  - a. Please note that the code will only be valid for 10 minutes.

| Verify One Time Passcode<br>Please enter the one-time passcod<br>passcodes: | de sent to your selected verification method. If two fields are listed, you must provide two separate one-time |
|-----------------------------------------------------------------------------|----------------------------------------------------------------------------------------------------|
| Phone One Time Passcode                                                     | #######                                                                                                    |
| Submit                                                                      | Cancel                                                                                                    |

6. If the code is input incorrectly, you will receive a validation error. You have three attempts to correctly enter the code. After three failures, you will be instructed to restart the process.

| Verify One Tin           | ne passcode                                                                                            |
|--------------------------|----------------------------------------------------------------------------------------------------|
| Please enter the one tin | ne passcode sent to your email address or phone number on file:                                        |
| One Time Passcode        | Due to several unsuccessful attempts, the passcode is now invalid. Click here to restart this process. |

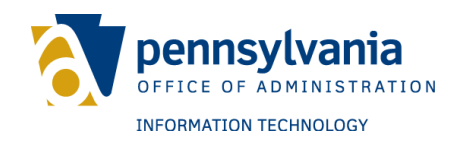

- 7. Once validated, enter a new password
  - a. Passwords must be between 12 and 128 characters.
  - b. Do not include any portion of the username, first name, or last name in the password.
  - c. Passwords must include any three of the following four criteria:
    - 1. One uppercase letter (e.g., A, B, C, etc.)
    - 2. One lowercase letter (e.g., a, b, c, etc.)
    - 3. One number (e.g., 1, 2, 3, etc.)
    - 4. One special character (e.g., /, ?, @, etc.)
- 8. Confirm the password and click Submit.

### Change your password

#### The password must pass these rules:

Must be between 12 to 128 characters in length.

Do not include any of your username, your first name, or your last name.

#### The password must pass 3 out of 4 of these rules:

One uppercase letter.

One lowercase letter.

One numeric number.

One non-character (such as !,#,%,^, etc).

#### Password Strength: Invalid

| New password *         | -      |        |
|------------------------|--------|--------|
| Confirm new password * |        |        |
|                        | Submit | Cancel |

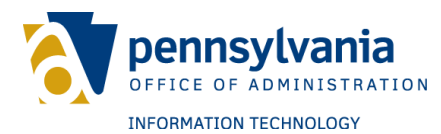

9. If successful, a message will reflect notifying of the change to the password.

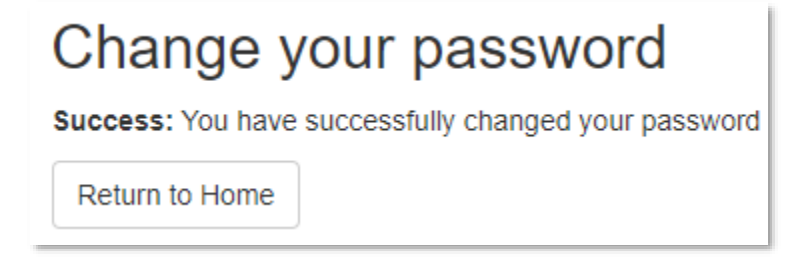

Once finished, attempt to log in with the new password for verification. Please note that password resets may take up to an hour to propagate across all servers.

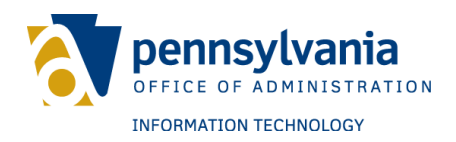

#### **Reset password by Security Questions**

To reset a password using security questions, follow these steps:

1. From the Welcome page of Keystone Login, click Log In.

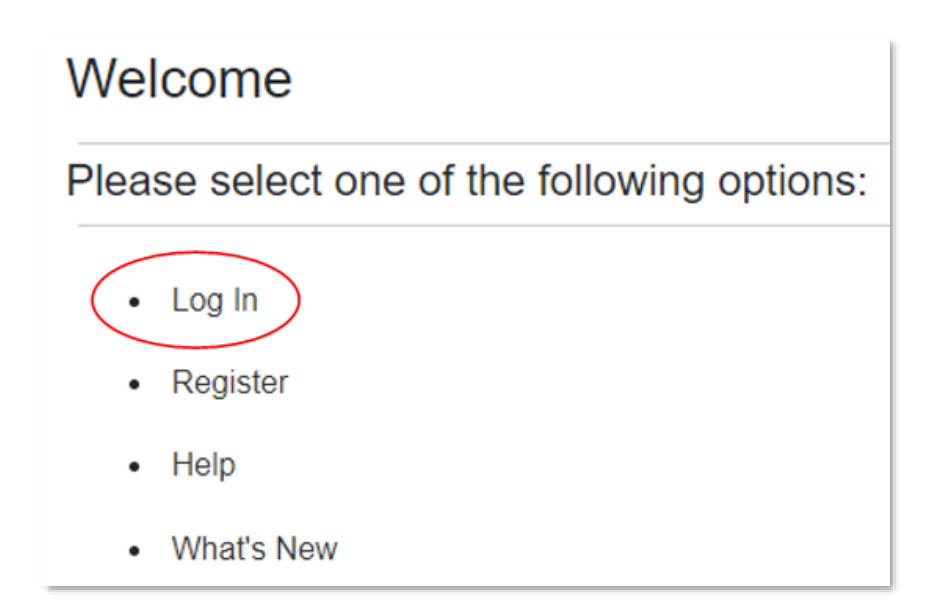

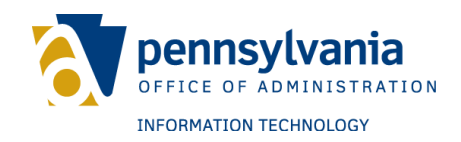

2. Click Forgot Password

| Log In   |                                                                                                    |
|----------|----------------------------------------------------------------------------------------------------|
| Username |                                                                                                    |
| Password |                                                                                                    |
|          | G Sign in with Google Log In                                                                                                    |
|          | Forgot Username?<br>Forgot Password?<br>Migrate an existing PALogin account?<br>Keystone Login FAQ<br>Do you think you already have a Keystone Login account? |

3. Enter the Keystone Login username and click Submit.

| Forgot your pa      | ISSWOI | rd?    |
|---------------------|--------|--------|
| Enter your username |        |        |
| Username            |        |        |
|                     | Submit | Cancel |

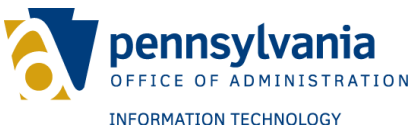

4. Select Reset by Security Questions and click Submit.

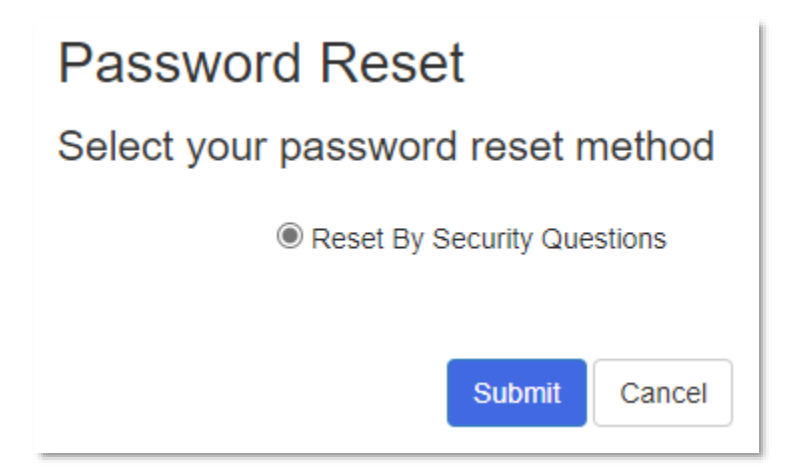

5. Answer each security question and click Submit.

| Security Qu             | uestions                                         |
|-------------------------|--------------------------------------------------|
| Please answer following | ng security questions to proceed                 |
| Question                | In what city does your nearest sibling live      |
| Answer                  |                                                  |
| Question                | What was the name of your favorite childhood pet |
| Answer                  |                                                  |
| Question                | What was the model of your first automobile      |
| Answer                  |                                                  |
|                         | Submit Cancel                                    |

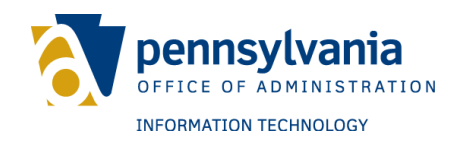

- 6. Enter a new password.
  - a. Passwords must be between 12 and 128 characters.
  - b. Do not include any portion of the username, first name, or last name in the password.
  - c. Passwords must include any three of the following four criteria:
    - i. One uppercase letter (e.g., A, B, C, etc.)
    - ii. One lowercase letter (e.g., a, b, c, etc.)
    - iii. One number (e.g., 1, 2, 3, etc.)
    - iv. One special character (e.g., /, ?, @, etc.)
- 7. Confirm the password and click Submit.

### Change your password

#### The password must pass these rules:

Must be between 12 to 128 characters in length.

Do not include any of your username, your first name, or your last name.

#### The password must pass 3 out of 4 of these rules:

One uppercase letter.

One lowercase letter.

One numeric number.

One non-character (such as !,#,%,^, etc).

#### Password Strength: Invalid

| New password *         |        |        |
|------------------------|--------|--------|
| Confirm new password * |        |        |
|                        | Submit | Cancel |

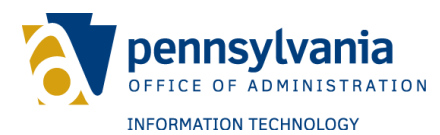

8. A message will reflect notifying of a successful change to the password.

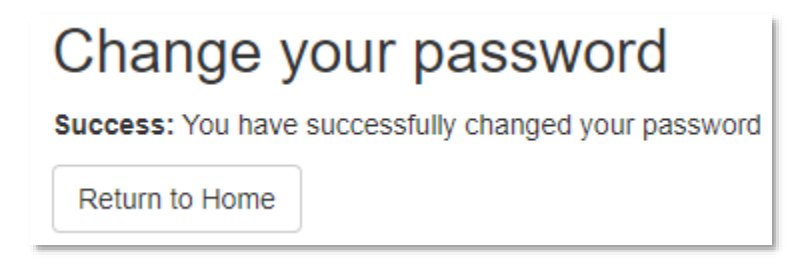

Once finished, attempt to log in with the new password for verification. Please note that password resets may take up to an hour to propagate across all servers.

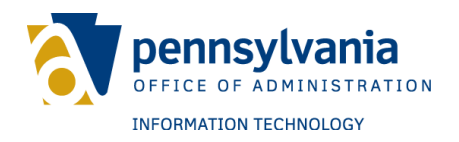

### **PALOGIN MIGRATION**

PALogin users must migrate their accounts to Keystone Login to maintain account activity history within the applications. The ability to create a new PALogin account ended effective December 21, 2019.

# New Keystone Login users with an existing PALogin account

To migrate a PALogin account as a new Keystone Login user, follow these steps:

1. Click Log in on the Keystone Login Welcome page.

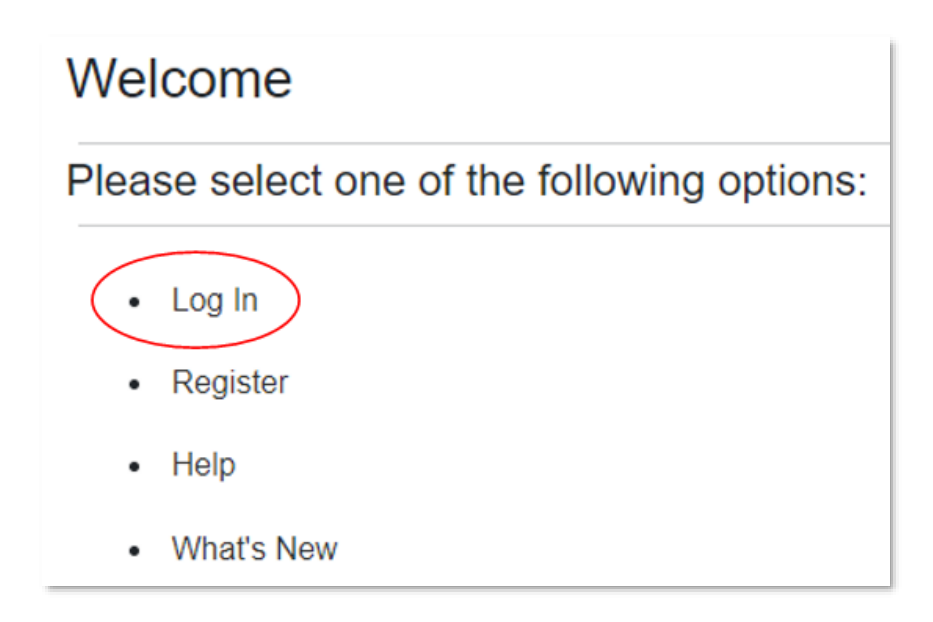

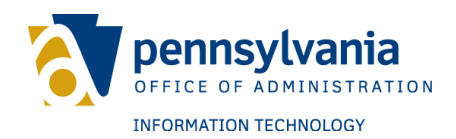

2. Click Migrate an existing PALogin account?

| Log      | In                                                      |
|----------|---------------------------------------------------------|
| Username |                                                         |
| Password |                                                         |
|          | Log In                                                  |
|          | Forgot Username?                                        |
|          | Forgot Password?                                        |
|          | Migrate an existing PALogin account?                    |
|          | Keystone Login FAQ                                      |
|          | Do you think you already have a Keystone Login account? |

3. Click "I have not logged into Keystone Login before."

## PALogin to Keystone Login Migration

Please select one of the following

- I have not logged into Keystone Login before
- I have an existing Keystone Login account
- 4. Enter the PALogin username and password.

| PALogin Credentials |  |
|---------------------|--|
| PALogin Username *  |  |
| PALogin Password *  |  |

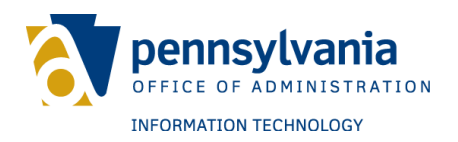

- 5. Enter the new Keystone Login account details.
  - a. Username
  - b. Email address
  - c. Date of birth
  - d. Password
    - i. Passwords must be between 12 and 128 characters.
    - ii. Do not include any portion of the username, first name, or last name in the password.
    - iii. The password must include any three of the following four criteria:
      - 1. One uppercase letter (e.g., A, B, C, etc.)
      - 2. One lowercase letter (e.g., a, b, c, etc.)
      - 3. One number (e.g., 1, 2, 3, etc.)
      - 4. One special character (e.g., /, ?, @, etc.)
- 6. Select three security questions from the drop-down menus.
  - a. Answer each question in the spaces provided.
  - b. Answers should be unique.
  - c. The same answer should not be used for multiple questions.
  - d. Security answers are case sensitive and can include spaces.
- 7. Click Submit.

| pennsylvania             |
|--------------------------|
| OFFICE OF ADMINISTRATION |
| INFORMATION TECHNOLOGY   |

| PALogin Credentials                |                            |   |
|------------------------------------|----------------------------|---|
| PALogin Username •                 |                            |   |
| PALogin Password -                 |                            |   |
| New Keystone Login Account Details |                            |   |
| New Keystone Login •<br>Username   |                            |   |
| Email Address •                    |                            |   |
| Date Of Birth                      |                            |   |
| New Password -                     |                            |   |
| Confirm New Password -             |                            |   |
| Security Questions                 |                            |   |
| Security Question 1 -              | Select a security question | • |
| Security Answer 1 -                |                            |   |
| Security Question 2 -              | Select a security question | ۲ |
| Security Answer 2 -                |                            |   |
| Security Question 3 -              | Select a security question | • |
| Security Answer 3 -                |                            |   |
| <b>→</b>                           | Submit Cancel              |   |

A message will be displayed notifying of a successful account migration.
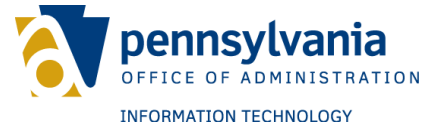

# Current Keystone Login users with an existing PALogin account

To migrate a PALogin account as an existing Keystone Login user, follow these steps:

1. Click Log in on the Keystone Login Welcome page.

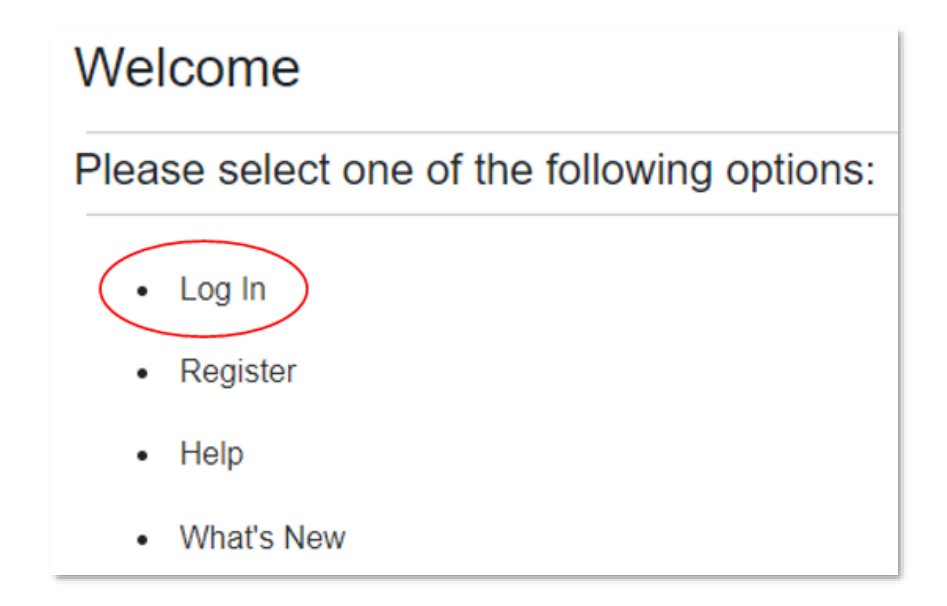

2. Click "Migrate an existing PALogin account?"

|          |                                                | pennsylvania<br>office of administration |
|----------|------------------------------------------------|------------------------------------------|
|          |                                                | INFORMATION TECHNOLOGY                   |
| Loa      | In                                             |                                          |
| 3        |                                                |                                          |
|          |                                                |                                          |
| Username |                                                |                                          |
|          |                                                |                                          |
|          |                                                |                                          |
| Password |                                                |                                          |
|          |                                                |                                          |
|          |                                                |                                          |
|          | Login                                          |                                          |
|          |                                                |                                          |
|          | Forgot Username?                               |                                          |
|          | Forgot Password?                               |                                          |
|          | Migrate an existing PALogin account?           |                                          |
|          | Keystone Login FAQ                             |                                          |
|          | Do you think you already have a Keystone Login | account?                                 |

3. Click "I have an existing Keystone Login account."

## PALogin to Keystone Login Migration

Please select one of the following

- I have not logged into Keystone Login before
- I have an existing Keystone Login account
- 4. Enter the PALogin username and password.

| PALogin Credentials |  |
|---------------------|--|
| Username *          |  |
| Password *          |  |

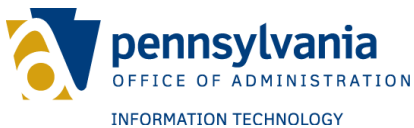

- 1. Enter the Keystone Login username and password.
- 2. Click Submit

| Keystone Login Credentials |               |  |
|----------------------------|---------------|--|
| Username *                 |               |  |
| Password *                 |               |  |
|                            | Submit Cancel |  |

A message will be displayed notifying of a successful account migration.

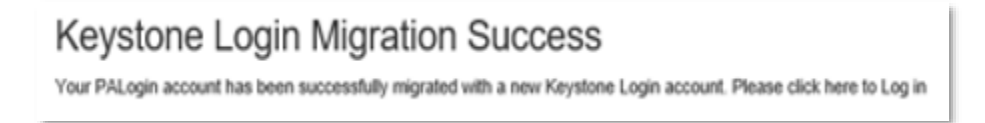

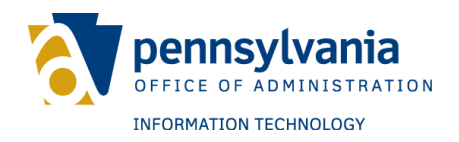

### SOCIAL ACCOUNTS

Social accounts provide easier access for users. Rather than create an account with a new username and password, users may link an existing Google account to Keystone Login.

#### Linking a Google account

To link a Google account with Keystone Login, follow these steps:

1. Click Log in on the Keystone Login Welcome page.

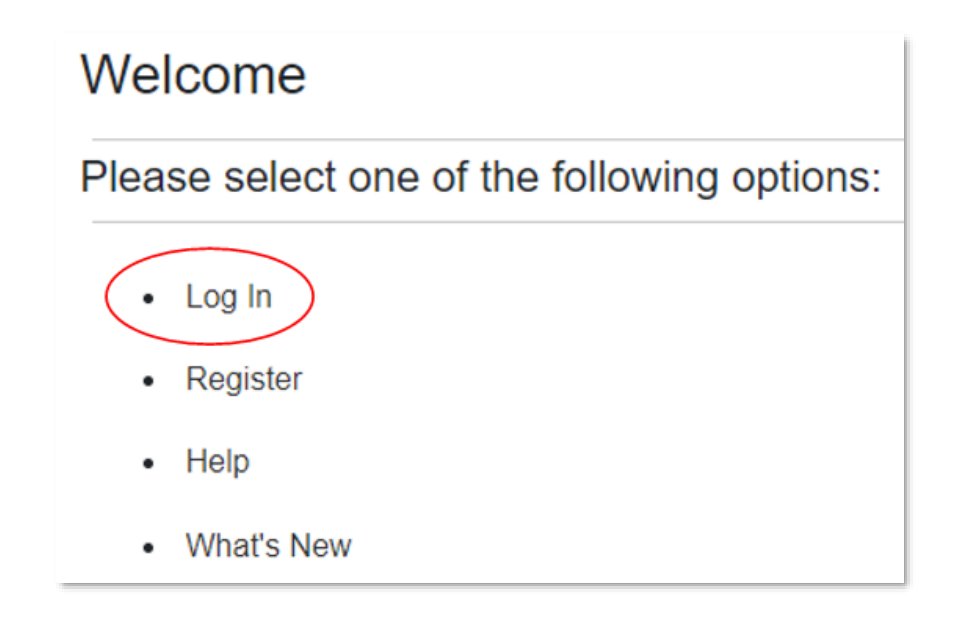

2. Click Sign in with Google.

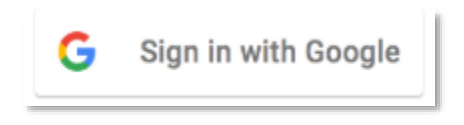

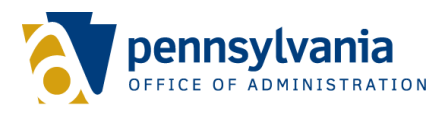

Once logged in, two options will be displayed on the home page: "Convert my Account to a Keystone Account" or "Add my social account to a Keystone Account."

## Welcome

Please select one of the following options:

- Convert my Account to a Keystone Account
- Add my Social Account to a Keystone Account
- Delete my Social Account
- Manage Multi-Factor Authentication
- Verify Account
- Help
- Log out

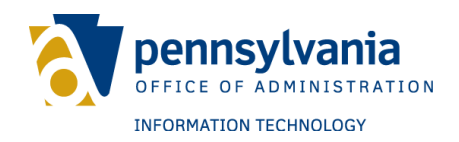

#### **Converting a Google account**

To convert a social account to Keystone Login, follow these steps:

1. Click Convert my Account to a Keystone Account on the home page of your Keystone Login account.

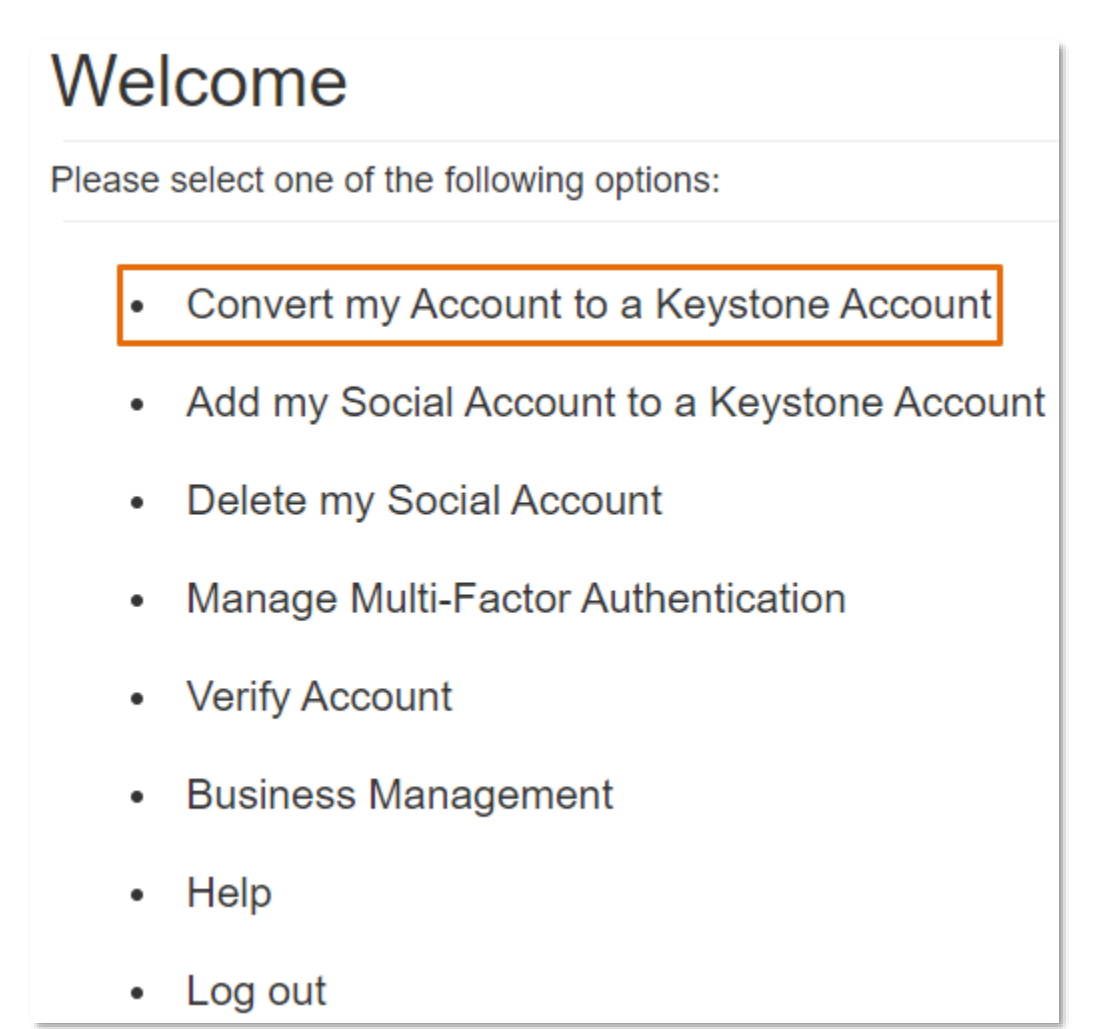

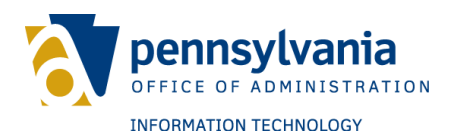

2. Enter first name, last name, and date of birth.

| Personal Information: |            |
|-----------------------|------------|
| First Name *          |            |
| Last Name *           |            |
| Date Of Birth *       | mm/dd/yyyy |

- 3. Click the checkbox to enable Enhanced Security for the account. This is an optional feature.
  - a. Contact information must be added to the account if Enhanced Security is active.
- 4. Enter an email address or mobile phone number.
  - a. Contact information helps make password resets and account updates easier by providing a one-time passcode (see <u>Reset password by</u> <u>One-Time Password</u> for instructions)
  - b. During registration, contact information must be validated. An email or SMS text containing an OTP will be sent and the 6-digit code must be entered to complete the verification process.

| Contact Information:           |                  |                                                                                                    |  |
|--------------------------------|------------------|----------------------------------------------------------------------------------------------------|--|
| Enhanced Security              |                  | Note: Providing contact information helps to make password resets and account updates<br>easier. If contact information is not provided, the only available methods for resetting a |  |
| Email                          |                  | password are answering security questions or contacting the Keystone Login Help Desk.                                                                                               |  |
| Mobile Phone Number #### ##### | #### #### ###### | Commonwealth of Pennsylvania (Keystone Login) for identity verification purposes.<br>Messages are only sent as part of this process. Standard messaging and/or data rates           |  |
|                                |                  | may apply. To opt-out of text messages, users must edit their account and delete their<br>mobile number or contact the Keystone Login Help Desk for assistance.                     |  |

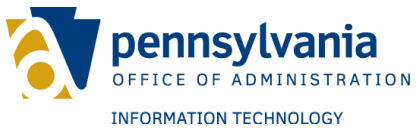

- 5. Enter a username for the Keystone Login account.
  - a. Usernames must be between 6 and 64 characters and should not contain spaces or special characters (e.g., /, ?, @, etc.)
  - b. Once registered, the username cannot be edited.
- 6. Enter a password for the Keystone Login account.
  - c. Passwords must be between 12 and 128 characters.
  - d. Do not include any portion of the username, first name, or last name in the password.
  - e. The password must include any three of the following four criteria:
    - i. One uppercase letter (e.g., A, B, C, etc.)
    - ii. One lowercase letter (e.g., a, b, c, etc.)
    - iii. One number (e.g., 1, 2, 3, etc.)
    - iv. One special character (e.g., /, ?, @, etc.)
- 7. Confirm the password.

| Login Information: |  |  |
|--------------------|--|--|
| Username *         |  |  |
| Password *         |  |  |
| Confirm Password * |  |  |

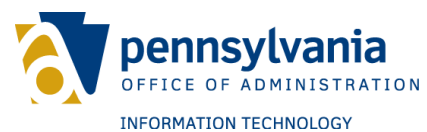

- 8. Select three security questions from the drop-down menus.
  - a. Answer each question in the spaces provided.
  - b. Answers should be unique.
  - c. The same answer should not be used for multiple questions.
  - d. Security answers are case sensitive and can include spaces.
- 9. Click Register

| Security Questions:   |                            |   |
|-----------------------|----------------------------|---|
| Security Question 1 * | Select a security question | ~ |
| Security Answer 1 *   |                            |   |
| Security Question 2*  | Select a security question | ~ |
| Security Answer 2 *   |                            |   |
| Security Question 3 * | Select a security question | ~ |
| Security Answer 3 *   |                            |   |
|                       | Register Cancel            |   |

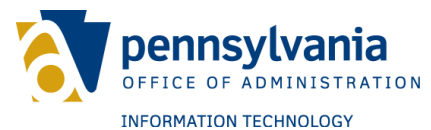

# Adding a Google account to an existing Keystone Login account

To add a Google account to an existing Keystone Login account, follow these steps:

1. Click Add my Social Account to a Keystone Account on the home page of your Keystone Login account.

## Welcome

Please select one of the following options:

- Convert my Account to a Keystone Account
- Add my Social Account to a Keystone Account
- Delete my Social Account
- Manage Multi-Factor Authentication
- Verify Account
- Business Management
- Help
- Log out
- 2. Enter the Keystone Login username and password.
- 3. Click Log In

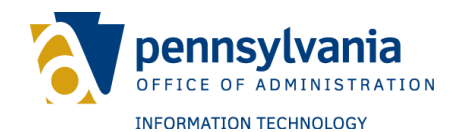

| Add Social Account to Key | stone Account |
|---------------------------|---------------|
|---------------------------|---------------|

| Username |        |
|----------|--------|
| Password |        |
|          | Log In |

A message will be displayed notifying of a successful account creation.

### Account Management Success

Your account has been created successfully. Please proceed to Login.

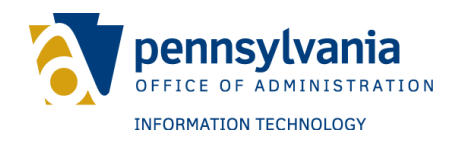

### ACCOUNT SELF-MANAGEMENT

After logging in to the Keystone Login account, the following options are available for account self-management:

#### **Change Password**

To change a Keystone Login password, follow these steps:

1. Click Change Password on the home page of your Keystone Login account.

| Welcome                       |                                         |  |
|-------------------------------|-----------------------------------------|--|
| Plea                          | se select one of the following options: |  |
|                               | Register To Vote                        |  |
| $\overline{\mathbf{\bullet}}$ | Change Password                         |  |
|                               | Edit Account                            |  |
| •                             | Manage Social Logins                    |  |
| •                             | Manage Multi-Factor Authentication      |  |
| •                             | Verify Account                          |  |
|                               | Manage Enhanced Security                |  |
| •                             | Application List                        |  |
| •                             | De-migrate Keystone Login Account       |  |
|                               | Help                                    |  |
|                               | Log out                                 |  |

- 2. Enter the current password.
- 3. Enter a new password.
  - a. Passwords must be between 12 and 128 characters.
  - b. Do not include any portion of the username, first name, or last name in the password.
  - c. The password must include any three of the following four criteria:

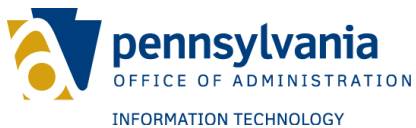

- i. One uppercase letter (e.g., A, B, C, etc.)
- ii. One lowercase letter (e.g., a, b, c, etc.)
- iii. One number (e.g., 1, 2, 3, etc.)iv. One special character (e.g., /, ?, @, etc.)
- 4. Confirm the new password.
- 5. Click Update

| Change Password      |               |  |
|----------------------|---------------|--|
| Current Password     |               |  |
| New Password         |               |  |
| Confirm New Password |               |  |
|                      | Update Cancel |  |

A message will be displayed notifying you of a successful change to the password.

| Change Password      |                                                               |  |
|----------------------|---------------------------------------------------------------|--|
| Current Password     |                                                               |  |
| New Password         |                                                               |  |
| Confirm New Password |                                                               |  |
|                      | Update Cancel<br>You have successfully changed your password. |  |

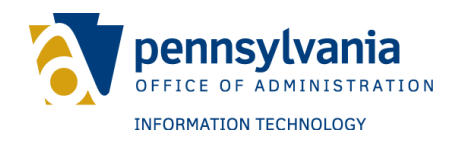

#### **Edit Account**

To change personal information on a Keystone Login account, follow these steps:

1. Click Edit Account on the home page of your Keystone Login account.

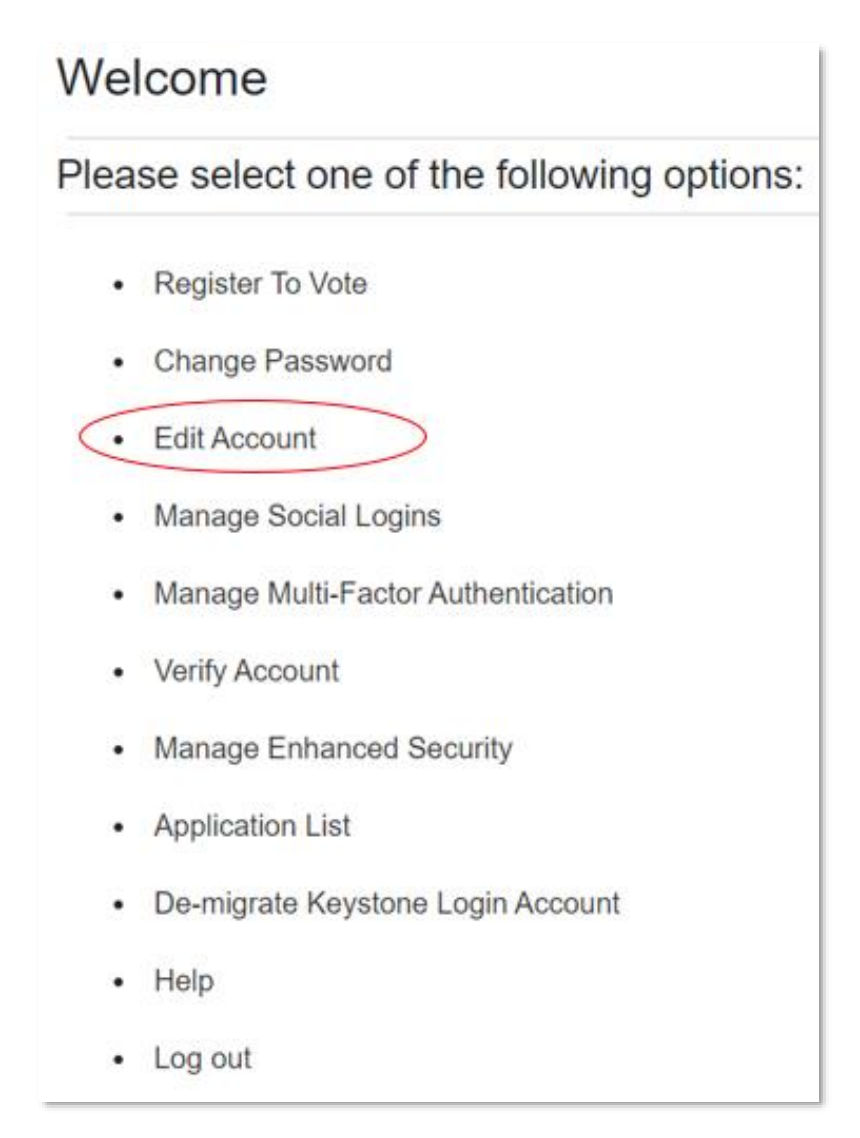

- 2. Answer each security question.
- 3. Click Submit

|                                                 |                          | pennsylvania<br>Office of administration |
|-------------------------------------------------|--------------------------|------------------------------------------|
|                                                 |                          | INFORMATION TECHNOLOGY                   |
| Security Ques                                   | stions                   |                                          |
| Please answer the follo                         | wing security questions. |                                          |
| In what city does your<br>nearest sibling live? |                          |                                          |
| What was the model of<br>your first automobile? |                          |                                          |
|                                                 | Submit Cancel            |                                          |

- 4. Adjust the first name, last name, date of birth, if applicable
- 5. Adjust the email address and mobile phone number, if applicable
  - a. Contact information helps make password resets and account updates easier by providing a one-time passcode (see <u>Reset password by One</u> <u>Time Password</u> for instructions)
  - b. When adding contact information, an email or SMS text containing an OTP will be sent and the 6-digit code must be entered to complete the verification process.
    - i. **Note:** By providing a mobile number, users consent to receiving text messages from the Commonwealth of Pennsylvania (Keystone Login) for identity verification purposes. Messages are only sent as part of this process. Standard messaging and/or data rates may apply. To opt-out of text messages, users must edit their account and delete their mobile number or contact the Keystone Login Help Desk for assistance.

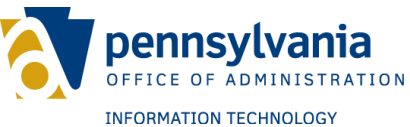

- 6. Adjust the security questions and answers, if applicable
  - a. Answer each question in the spaces provided.
  - b. Answers should be unique.
  - c. The same answer should not be used for multiple questions.
  - d. Security answers are case sensitive and can include spaces.
- 7. Click Update

A message will be displayed notifying of successful updates to the profile.

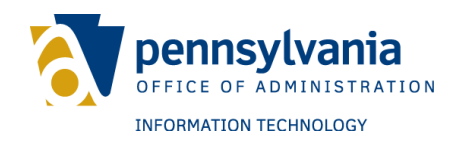

#### **Manage Social Account**

To change Google account information, follow these steps:

1. Click Manage Social Logins on the home page of your Keystone Login account.

| Welcome<br>Please select one of the following options: |                                    |
|--------------------------------------------------------|------------------------------------|
|                                                        |                                    |
| •                                                      | Change Password                    |
| •                                                      | Edit Account                       |
| 0                                                      | Manage Social Logins               |
|                                                        | Manage Multi-Factor Authentication |
| •                                                      | Verify Account                     |
| •                                                      | Manage Enhanced Security           |
| •                                                      | Application List                   |
| •                                                      | De-migrate Keystone Login Account  |
| •                                                      | Help                               |
| •                                                      | Log out                            |

- 2. Answer each security question.
- 3. Click Next

|                                                 |                           | pennsylvania           |
|-------------------------------------------------|---------------------------|------------------------|
| Security Ques                                   | stions                    | INFORMATION TECHNOLOGY |
| Please answer the follo                         | owing security questions. |                        |
| In what city does your<br>nearest sibling live? |                           |                        |
| What was the model of<br>your first automobile? |                           |                        |
|                                                 | Submit Cancel             |                        |

- 4. Open a separate tab in your browser and log out of the Google account.5. Once logged out of the Google account, click Change my Google Login
  - - a. Enter the Google account credentials.
    - b. This action will prompt redirection to Keystone Login
- 6. Verify the email address.
- 7. Click Register

A message will be displayed notifying of a successful update to the account.

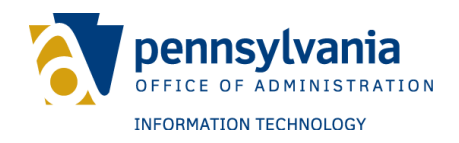

#### Deleting a social account

To delete a Google account from a Keystone Login account, follow these steps:

1. Click Manage Social Logins on the home page of your Keystone Login account.

| Welcome |                                         |
|---------|-----------------------------------------|
| Plea    | se select one of the following options: |
|         | Register To Vote                        |
| •       | Change Password                         |
|         | Edit Account                            |
| •       | Manage Social Logins                    |
| •       | Manage Multi-Factor Authentication      |
| •       | Verify Account                          |
| •       | Manage Enhanced Security                |
| •       | Application List                        |
| •       | De-migrate Keystone Login Account       |
|         | Help                                    |
| •       | Log out                                 |

- 2. Answer each security question.
- 3. Click Next

|                                                 | 6                         | pennsylvania           |
|-------------------------------------------------|---------------------------|------------------------|
|                                                 |                           | INFORMATION TECHNOLOGY |
| Security Ques                                   | stions                    |                        |
| Please answer the follo                         | owing security questions. |                        |
| In what city does your                          |                           |                        |
| nearest sibling live?                           |                           |                        |
| What was the model of<br>your first automobile? |                           |                        |
|                                                 | Submit Cancel             |                        |

4. Click Delete

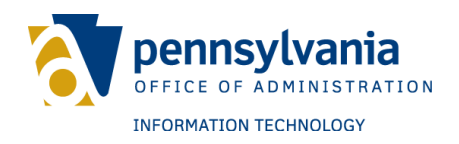

#### **Multi-Factor Authentication (MFA)**

Enabling Multi-Factor Authentication (MFA) provides an additional level of account security. To enable MFA on a Keystone Login account, follow these steps:

1. On the Keystone Login Welcome page, click Manage Multi-Factor Authentication, as reflected below:

| Welcome |                                         |  |
|---------|-----------------------------------------|--|
| Plea    | se select one of the following options: |  |
|         | Register To Vote                        |  |
| •       | Change Password                         |  |
|         | Edit Account                            |  |
| •       | Manage Social Logins                    |  |
| 0       | Manage Multi-Factor Authentication      |  |
| •       | Verify Account                          |  |
| ·       | Manage Enhanced Security                |  |
|         | Application List                        |  |
| •       | De-migrate Keystone Login Account       |  |
|         | Help                                    |  |
|         | Log out                                 |  |

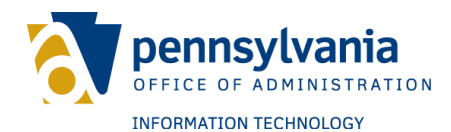

2. Click the checkbox next to "Enable Multi-Factor Authentication," as reflected below:

Manage Keystone Multi-Factor Authentication
Thank you for your interest in enabling Multi-Factor Authentication. Please check the box below to enable Multi-Factor Authentication:

Enable Multi-Factor Authentication
Update Cancel

3. Enter the one-time passcode sent to the email address on file. Click Next.

| One Time Passcode          |                                                     |
|----------------------------|-----------------------------------------------------|
| Please enter the on        | e time passcode sent to your email address on file: |
| Email One Time<br>Passcode | Next Cancel                                         |

a. If no contact information is listed on the account, the user must verify their identity using either the PennDOT or Experian verification services, as reflected below. See the Verification section for more information regarding these processes.

Manage Keystone Multi-Factor Authentication
Thank you for your interest in enabling Multi-Factor authentication. You must verify your identity by using either the PennDOT verification service or Experian verification service.
• Verify Account

A message will appear notifying the user that MFA is enabled on the account, as reflected below.

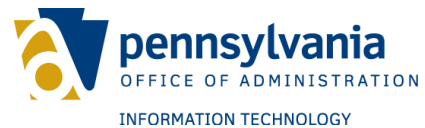

#### Login process when user navigates from application requiring MFA.

To log in to Keystone Login when MFA is enabled, follow these steps:

1. Enter the Keystone Login username and password in the fields reflected below. Click Log In.

| Log In   |                                                                                                    |
|----------|----------------------------------------------------------------------------------------------------|
| Username |                                                                                                    |
| Password |                                                                                                    |
|          | Log In G Sign in with Google                                                                                                    |
|          | Forgot Username?<br>Forgot Password?<br>Migrate an existing PALogin account?<br>Keystone Login FAQ<br>Do you think you already have a Keystone Login account? |

 Select to receive a one-time passcode by either email or SMS text, as reflected below. Skip to step three (3) for email instructions. Skip to step five (5) for SMS text instructions.

| One-Time Passcode Options                                                                                                    |
|----------------------------------------------------------------------------------------------------|
| The application you are attempting to access requires you to verify your identity using a one-time passcode (OTP). Please provide either an email address or text-capable phone number. |
| Verify with email address: lou****@myemail.com     Verify with mobile number: ***_*** -9315                                                                                             |
| Submit Cancel                                                                                                    |

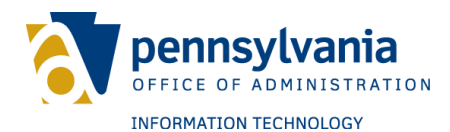

a. If only one contact method is listed on the account, that option will be the only one listed on this screen, as reflected below.

| One-Time Passcode Options                                                                                                    |
|----------------------------------------------------------------------------------------------------|
| The application you are attempting to access requires you to verify your identity using a one-time passcode (OTP). Please provide either an email address or text-capable phone number. |
| Verify with email address: enb****@pa.gov                                                                                                    |
| Submit Cancel                                                                                                    |

3. Click the button to have a one-time passcode sent to the email address on file, as reflected below. Click Submit.

| One-Time Passcode Options                                                                                                    |  |
|----------------------------------------------------------------------------------------------------|--|
| The application you are attempting to access requires you to verify your identity using a one-time passcode (OTP). Please provide either an email address or text-capable phone number. |  |
| Verify with email address: lou****@myemail.com Overify with mobile number: ***_**** -9315                                                                                               |  |
| Submit Cancel                                                                                                    |  |

- 4. On the Verify One-Time Passcode screen:
  - a. Enter the 6-digit code to complete the verification process. OTPs expire after 10 minutes.
  - b. If you do not receive an OTP, click the Resend OTP button.
  - c. Click Submit.

| Verify One Time Passcode<br>Please enter the one-time passcode sen | t to your selected verification method. If two fields are listed, you must provide two separate one-time passcodes: |
|--------------------------------------------------------------------|----------------------------------------------------------------------------------------------------|
| Email One Time Passcode                                            | #######                                                                                                    |
| Submit                                                             | Cancel Resend OTP                                                                                                   |

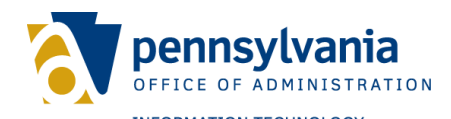

5. Click the button to have a one-time passcode sent to the mobile number on file, as reflected below. Click Submit.

| One-Time Passcode Options                                                                                                    |
|----------------------------------------------------------------------------------------------------|
| The application you are attempting to access requires you to verify your identity using a one-time passcode (OTP). Please provide either an email address or text-capable phone number.                                                                    |
| <ul> <li>Verify with email address: lou****@myemail.com</li> <li>Verify with mobile number: ***-*** -9315</li> <li>By choosing this option, you consent to receiving a text message from the Commonwealth of PA. Standard data rates may apply.</li> </ul> |
| Submit Cancel                                                                                                    |

6. Enter the one-time passcode sent to the mobile number listed, as reflected below. Click Submit.

| Verify One Time Passcode                                                                                                    |      |  |
|----------------------------------------------------------------------------------------------------|------|--|
| Please enter the one-time passcode sent to your selected verification method. If two fields are listed, you must provide two separate one-time passcodes: |      |  |
| Phone One Time Passcode                                                                                                    | **** |  |
| Submit Cancel Resend OTP                                                                                                    |      |  |

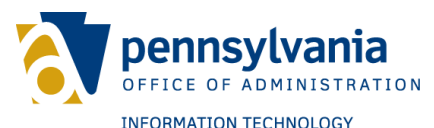

# Adding an email address as a verification method when navigating from an application

To add an email address as a verification method when navigating from an application, follow these steps:

1. Enter the Keystone Login username and password in the fields reflected below. Click Log In.

| Log In   |                                                                                                    |
|----------|----------------------------------------------------------------------------------------------------|
| Username |                                                                                                    |
| Password |                                                                                                    |
|          | Log In G Sign in with Google                                                                                                    |
|          | Forgot Username?<br>Forgot Password?<br>Migrate an existing PALogin account?<br>Keystone Login FAQ<br>Do you think you already have a Keystone Login account? |

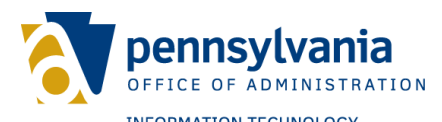

- 2. If an email address is not on file and you would like to add one to your Keystone Login account, select Add an email address as a One-Time Passcode (OTP) option.
- 3. Enter the email address in the field provided, as reflected below.
- 4. Click Submit.

| Dne-Time Passcode Options                                                                                                    |  |  |
|----------------------------------------------------------------------------------------------------|--|--|
| The application you are attempting to access requires you to verify your identity using a one-time passcode (OTP). Please provide either an email address or text-capable phone number. |  |  |
| Add an email address as an OTP option                                                                                                    |  |  |
| Email                                                                                                    |  |  |
| O Add a text-capable phone number as an OTP option                                                                                                    |  |  |
| Submit Cancel                                                                                                    |  |  |

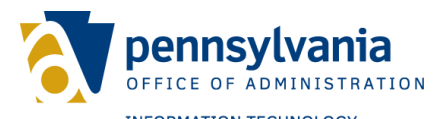

- 5. Enter the answers to the security questions set up during the registration process, as reflected below.
- 6. Click Next.

| Security Questions                              |                                                   |  |
|-------------------------------------------------|---------------------------------------------------|--|
| Please answer the following security questions: |                                                   |  |
| Question<br>Answer                              | In what city does your nearest sibling live?      |  |
| Question<br>Answer                              | What was the name of your favorite childhood pet? |  |
| Question<br>Answer                              | What was the model of your first automobile?      |  |
|                                                 | Next Cancel                                       |  |

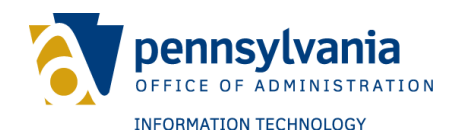

- 7. On the Verify One-Time Passcode screen:
  - a. Enter the 6-digit code to complete the verification process. OTPs expire after 10 minutes.
  - b. If you do not receive an OTP, click the Resend OTP button.
  - c. Click Submit.

| Verify One Time Passcode<br>Please enter the one-time passcode sent to your selected verification method. If two fields are listed, you must provide two separate one-time passcodes: |         |  |
|----------------------------------------------------------------------------------------------------|---------|--|
| Email One Time Passcode                                                                                                    | ####### |  |
| Submit Cancel Resend OTP                                                                                                    |         |  |

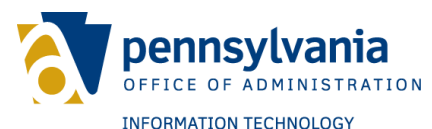

# Adding a phone number as a verification method when navigating from an application

To add a phone number as a verification method when navigating from an application, follow these steps:

1. Enter the Keystone Login username and password in the fields reflected below. Click Log In.

| Log In   |                                                                                                    |
|----------|----------------------------------------------------------------------------------------------------|
| Username |                                                                                                    |
| Password |                                                                                                    |
|          | Log In G Sign in with Google                                                                                                    |
|          | Forgot Username?<br>Forgot Password?<br>Migrate an existing PALogin account?<br>Keystone Login FAQ<br>Do you think you already have a Keystone Login account? |

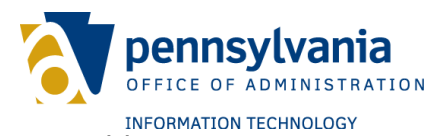

- 2. If a phone number is not on file and you would like to add one to your Keystone Login account, select Add a text-capable phone number as a One-Time Passcode (OTP) option.
- 3. Enter the phone number in the field provided, as reflected below.
- 4. Click Submit.

| One-Time Pass                                    | code Options                                                                                                    |
|--------------------------------------------------|----------------------------------------------------------------------------------------------------|
| The application you are email address or text-ca | attempting to access requires you to verify your identity using a one-time passcode (OTP). Please provide either an pable phone number.                                                                                                    |
| ⊖Add an em<br>●Add a text-                       | all address as an OTP option<br>-capable phone number as an OTP option                                                                                                    |
|                                                  | Phone Number         123-456-7890         By providing your mobile number, you consent to receiving text messages from the Commonwealth of Pennsylvania (Keystone Login) for identity verification purposes. Messages are only sent as part of this process. Standard messaging and/or data rates may apply. To opt-out of text messages, users must edit their account and delete their mobile number or contact the Keystone Login Help Desk for assistance.         Submit       Cancel |

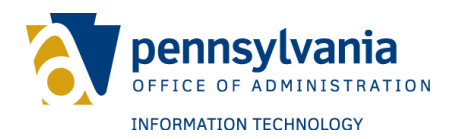

- 5. Enter the answers to the security questions set up during the registration process, as reflected below.
- 6. Click Next.

| Security Questions                              |                                                   |  |
|-------------------------------------------------|---------------------------------------------------|--|
| Please answer the following security questions: |                                                   |  |
| Question<br>Answer                              | In what city does your nearest sibling live?      |  |
| Question<br>Answer                              | What was the name of your favorite childhood pet? |  |
| Question<br>Answer                              | What was the model of your first automobile?      |  |

- 7. On the Verify One-Time Passcode screen:
  - a. Enter the 6-digit code to complete the verification process. OTPs expire after 10 minutes.
  - b. If you do not receive an OTP, click the Resend OTP button.
  - c. Click Submit.

| Verify One Time Passcode<br>Please enter the one-time passcode sent to your selected verification method. If two fields are listed, you must provide two separate one-time passcodes: |                   |  |
|----------------------------------------------------------------------------------------------------|-------------------|--|
| Phone One Time Passcode                                                                                                    | #######           |  |
| Submit                                                                                                    | Cancel Resend OTP |  |

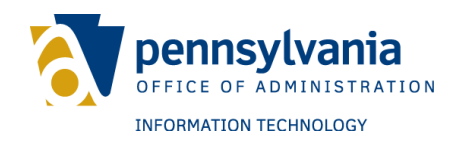

#### Verification

To verify the Keystone Login account, follow these steps:

1. Click Verify Account on the home page of your Keystone Login account.

| Welcome                     |                                         |  |
|-----------------------------|-----------------------------------------|--|
| Plea                        | se select one of the following options: |  |
| •                           | Register To Vote                        |  |
| •                           | Change Password                         |  |
| •                           | Edit Account                            |  |
| •                           | Manage Social Logins                    |  |
| •                           | Manage Multi-Factor Authentication      |  |
| $\overline{\mathbf{\cdot}}$ | Verify Account                          |  |
| •                           | Manage Enhanced Security                |  |
| •                           | Application List                        |  |
| •                           | De-migrate Keystone Login Account       |  |
| •                           | Help                                    |  |
| •                           | Log out                                 |  |

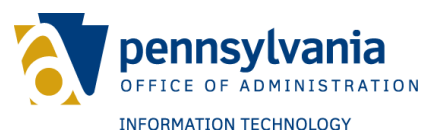

- 2. Select a verification provider from the following options: Pennsylvania Department of Transportation (PennDOT) or Experian.
- 3. Click Next.

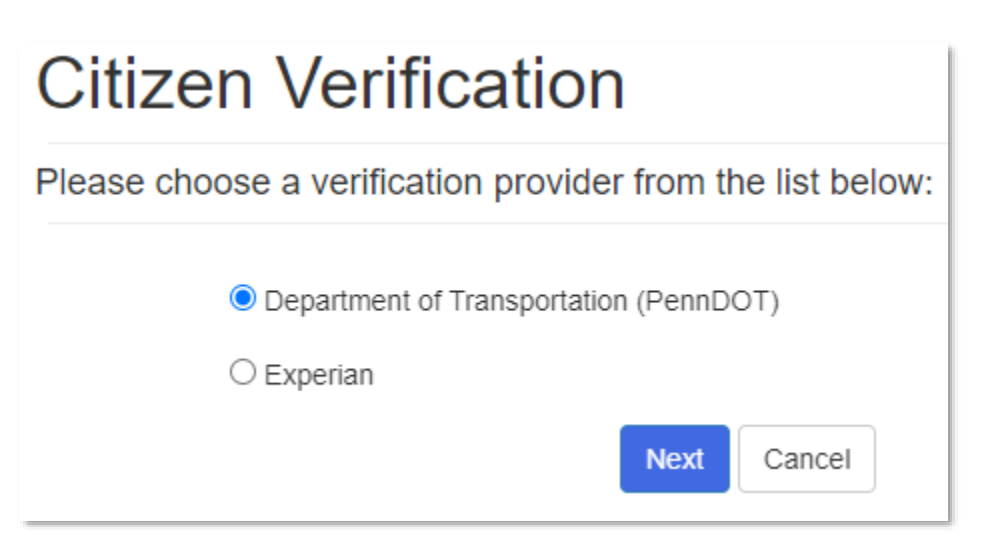

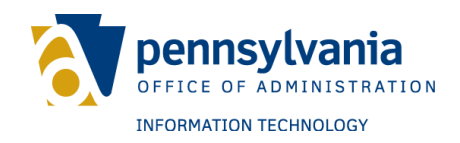

#### PennDOT

When selecting PennDOT, follow these steps:

- 1. The First name, Last name, and Date of birth fields should automatically populate.
- 2. Enter your Driver's License Number.
   3. Click Validate.

| Citizen Verification     |                 |  |
|--------------------------|-----------------|--|
| First Name *             |                 |  |
| Last Name *              | Doyle           |  |
| Date Of Birth *          | mm/dd/yyyy      |  |
| Drivers License Number * |                 |  |
|                          | Validate Cancel |  |

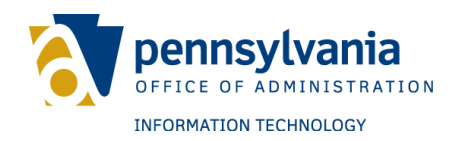

#### Experian

When selecting Experian, follow these steps:

- The First name and Last name fields should automatically populate.
   Enter the Address, City, State, and Zip Code in the appropriate fields.
- 3. Click Next.

| Citizen Verification                                                                                                    |                                         |                                                                                                    |
|----------------------------------------------------------------------------------------------------|-----------------------------------------|----------------------------------------------------------------------------------------------------|
| This system performs a soft inquiry which will not impact your credit score because it is not linked to an application for credit. This above information was found at <a href="https://www.experian.com/blogs/ask-experian/what-is-a-soft-inquiry">https://www.experian.com/blogs/ask-experian/what-is-a-soft-inquiry</a> , please visit that site for more information.<br>Verification attempt failed. Please try again. |                                         |                                                                                                    |
| First Name *                                                                                                    |                                         |                                                                                                    |
| Last Name *                                                                                                    |                                         |                                                                                                    |
| Social Security Number                                                                                                    | ####################################### | The likelihood of getting verified increases if you provide the social security number of the person getting verified. The Commonwealth of PA recommends providing this information if possible. |
| Address Line 1*                                                                                                    |                                         | Verification with address requires that you use the residential address of the person that is verifying. Do not use a business address, P.O. Box, or other type of non-residential address.      |
| Address Line 2*                                                                                                    |                                         |                                                                                                    |
| City ∗                                                                                                    |                                         |                                                                                                    |
| State *                                                                                                    |                                         |                                                                                                    |
| Zip Code *                                                                                                    |                                         |                                                                                                    |
|                                                                                                    | Next Cancel                             |                                                                                                    |
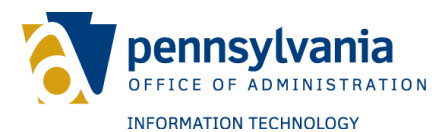

4. Answer each of the verification questions using the radio buttons.

#### 5. Click Validate.

| Citizen Verification |
|----------------------|
|----------------------|

| 1.* | According to our records, you currently own/lease, or have owned/leased within the past year, one of the following vehicles. Please select the vehicle that you purchased or leased prior to March 2013 from the following choices.<br>O CHRYSLER SEBRING<br>O KIA SEPHIA<br>O MITSUBISHI ECLIPSE<br>O DODGE 400<br>O NONE OF THE ABOVE/DOES NOT APPLY |
|-----|----------------------------------------------------------------------------------------------------|
| 2.* | Which of the following is a current or previous employer? If there is not a matched employer name, please select 'NONE OF THE ABOVE'.<br>O INTERNATL HARVESTER<br>O JORDANS LOBSTER FARM<br>O VOLT SERVICE GROUP<br>O FACET<br>O NONE OF THE ABOVE/DOES NOT APPLY                                                                                      |
| 3.* | Using your date of birth, please select your astrological sun sign of the zodiac from the following choices.<br>O LIBRA<br>O LEO<br>O TAURUS<br>O VIRGO<br>O NONE OF THE ABOVE/DOES NOT APPLY                                                                                                    |
| 4.* | Which of the following represents the last four digits of your cellular phone number? 5521 7066 2438 7551 NONE OF THE ABOVE/DOES NOT APPLY Validate Cancel                                                                                                    |

6. If an answer to a verification question is incorrect, an error message will appear on screen. Restart the verification process.

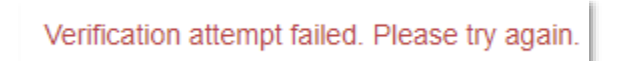

7. The account will be locked for 24 hours if you exceed the maximum number of attempts to answer the Experian questions.

24-hour Locked Out User

Your account has been locked for 24 hours due to exceeding the maximum number of attempts to successfully answer the Experian questions. To immediately unlock your account, please call the help desk at 877-328-0995.

Back to Home

A message will be displayed notifying you of a successful identity verification.

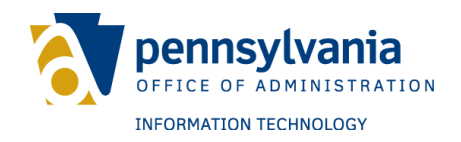

## **Enhanced Security**

### **Enabling Enhanced Security**

To enable Enhanced Security on a Keystone Login account, follow these steps:

1. Click Manage Enhanced Security on the Welcome page.

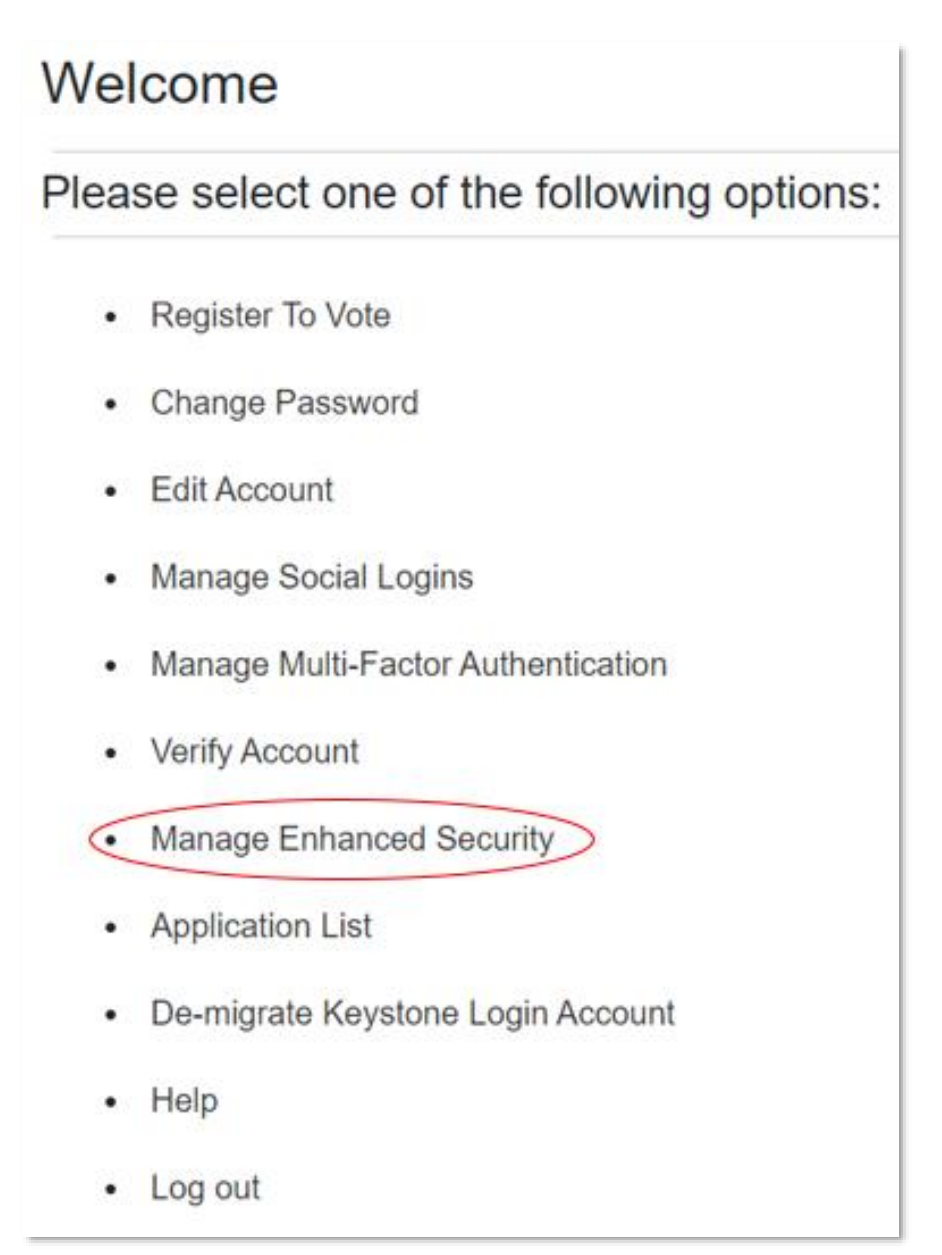

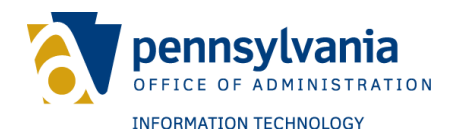

- 2. Enter the one-time passcode sent to the email address associated with the account.
- 3. Click Submit.

| Verify One Time Passcode<br>Please enter the one-time passcode sent to your selected verification method. If two fields are listed, you must provide two separate one-time passcodes: |
|----------------------------------------------------------------------------------------------------|
| Email One Time Passcode #######                                                                                                    |
| Submit Cancel Resend OTP                                                                                                    |

4. On the following screen, click the checkbox labeled Enhanced Security.

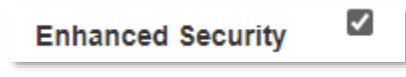

- 5. Enter a new Keystone Login password.
  - a. Passwords must be between 12 and 128 characters.
  - b. Do not include any portion of the username, first name, or last name in the password.
  - c. Passwords must include any three of the following four criteria:
    - i. One uppercase letter (e.g., A, B, C, etc.)
    - ii. One lowercase letter (e.g., a, b, c, etc.)
    - iii. One number (e.g., 1, 2, 3, etc.)
    - iv. One special character (e.g., /, ?, @, etc.)
- 6. Confirm the password.

| New Password         |  |
|----------------------|--|
| Confirm New Password |  |

7. Click Update.

A message will appear notifying you that Enhanced Security is enabled.

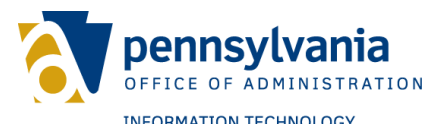

**Note:** When Enhanced Security is enabled, the password creation criteria include two new rules:

- Passwords cannot be reused. Up to 10 previous passwords will be rejected if entered.
- Dictionary words cannot be included in the password.

| Change Password        |               |                                                                                 |
|------------------------|---------------|---------------------------------------------------------------------------------|
| Current Password *     |               | The password must pass these rules:                                             |
|                        |               | □ Must be between 12 to 128 characters in length.                               |
| New Password *         |               | $\Box$ Do not include any of your username, your first name, or your last name. |
| Confirm New Password * |               | Do not re-use your previous ten (10) passwords.                                 |
|                        |               | Do not use any dictionary words as your password.                               |
|                        |               | The password must pass 3 out of 4 of these rules:                               |
|                        |               | One uppercase letter.                                                           |
|                        |               | One lowercase letter.                                                           |
|                        |               | One numeric number.                                                             |
|                        |               | □ One non-character (such as !,#,%,^, etc).                                     |
|                        |               | Password Strength: Invalid                                                      |
|                        |               |                                                                                 |
|                        | Update Cancel |                                                                                 |
|                        |               |                                                                                 |

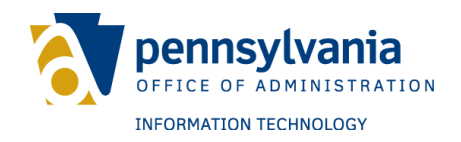

### **Disabling Enhanced Security**

To disable Enhanced Security on a Keystone Login account, follow these steps:

1. Click Manage Enhanced Security on the Welcome page.

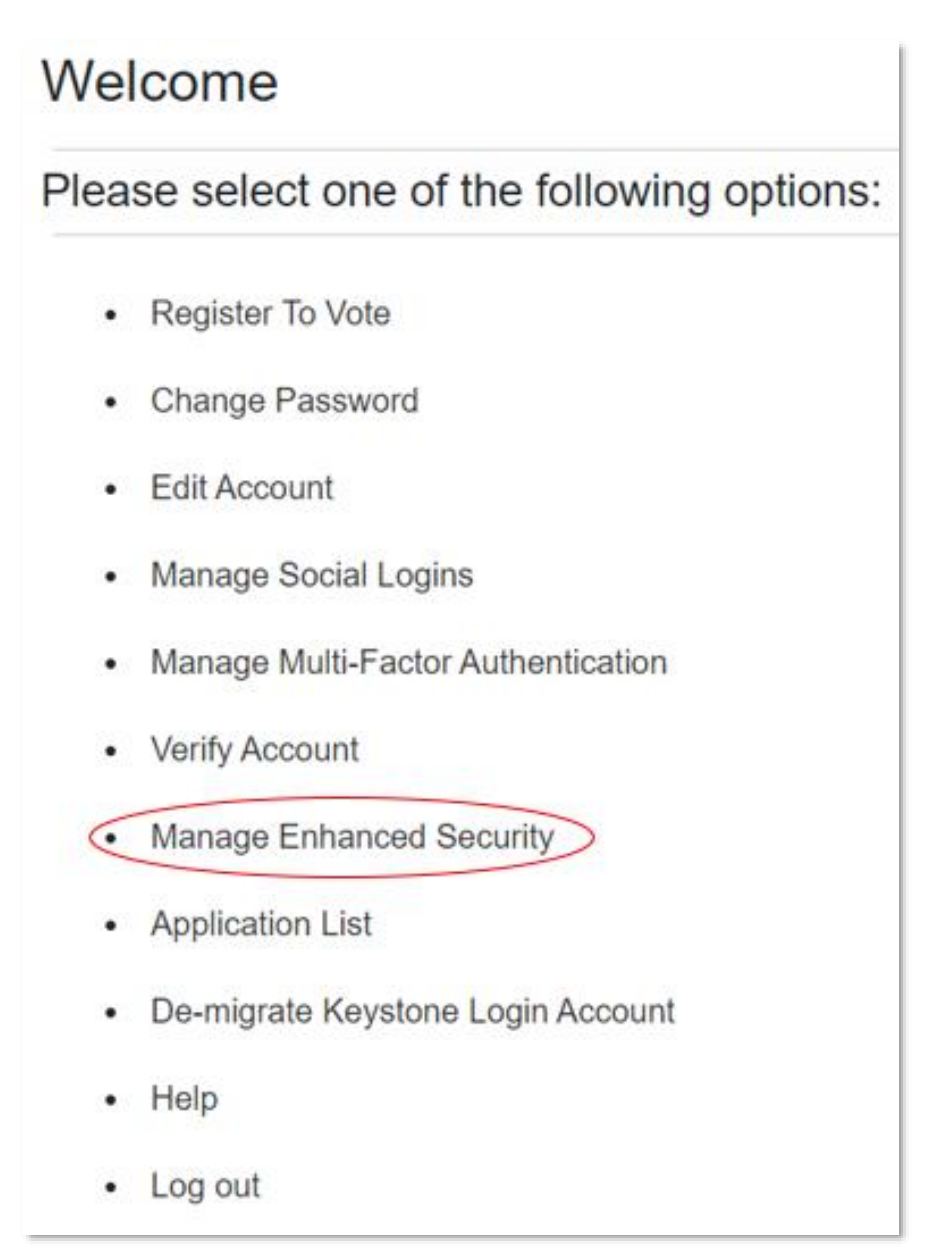

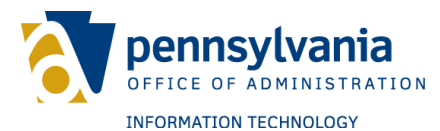

- 2. Enter the one-time passcode sent to the email address associated with the account.
- 3. Click Submit.

### Verify One Time Passcode

Please enter the one time passcode sent to your email address or phone number on file:

| One Time Passcode | ++++++++++ | ####### |  |
|-------------------|------------|---------|--|
|                   | Submit     | Cancel  |  |

- 4. On the following screen, click the checkbox labeled Enhanced Security.
- 5. Click the blue Update button on the bottom of the page.

| Manage Enhanced Security                                                               |
|----------------------------------------------------------------------------------------|
| Please uncheck the box below and click the Update button to disable Enhanced Security. |
| Enhanced Security Update Cancel                                                        |

A message will appear notifying that Enhanced Security is disabled.

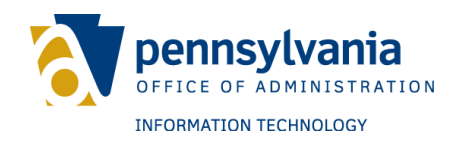

## **Application List**

The Application List allows users to view agency applications associated with their account. To view the application list, follow these steps:

1. Click Application List on the home page of your Keystone Login account.

| Plea | se select one of the following options: |
|------|-----------------------------------------|
|      | Register To Vote                        |
| •    | Change Password                         |
|      | Edit Account                            |
|      | Manage Social Logins                    |
| •    | Manage Multi-Factor Authentication      |
|      | Verify Account                          |
| •    | Manage Enhanced Security                |
| 0    | Application List                        |
|      | De-migrate Keystone Login Account       |
| •    | Help                                    |
|      | Log out                                 |

2. The Application List default setting is grouped by None, and applications are listed alphabetically.

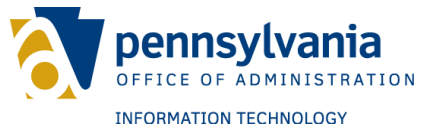

| Grouping: None   Agency   Delivery Center |                                                                                                    |                                                              |
|-------------------------------------------|----------------------------------------------------------------------------------------------------|--------------------------------------------------------------|
| Show 10 v entries                         | Search:                                                                                                    | Previous 1 2 3 4 5 10 Next                                   |
| Application 🔺 Image 🗧                     | Description                                                                                                    | URL                                                          |
| Admin Portal                              | Admin Portal                                                                                                    | https://apps.beta.dced.pa.gov/AdminPortal                    |
| Appalachian Bat<br>Count                  | Application will have landowner and volunteers entering survey information for<br>approved sites to determine bat populations that will span several years                                                                                                    | https://pgcdata.beta.pa.gov/EmergenceSurvey                  |
| BRC Grants                                | DCNR BRC Grants                                                                                                    | http://brcgrants.dcnr.beta.pa.gov                            |
| BRENT                                     | Integrated Business One-Stop Shop customer portal for business development<br>and registration that supports the GO-TIME innovation initiative requirements by<br>implementing a single sign-on login (Keystone Login) and customer account<br>management.                                                                                                    | https://apps.beta.dced.pa.gov                                |
| Business One-Stop<br>Shop                 | Integrated Business One-Stop Shop customer portal for business development<br>and registration that supports the GO-TIME innovation initiative requirements by<br>implementing a single sign-on login (Keystone Login) and customer account<br>management.                                                                                                    | https://apps.dced.beta.pa.gov/brent                          |
| Business Partner<br>Portal                | The Office of the Budget Business Partner Portal is an application presented by<br>the Office of the Budget to allow Business Partners to quickly and easily find<br>important information regarding such services as Borrower Loans reports, Vendo<br>reports, Contract information, Customer information. Currently, only Borrower<br>Loan report services are available.            | r https://www.bpp.ob.beta.pa.gov/                            |
| CAPTOR                                    | Correction And Parole Total Online Repository – Line of business app 1)<br>https://captor.cor.beta.pa.gov/dashboard/#//ogin/main (dashboard module) 2)<br>https://captor.cor.beta.pa.gov/paroleui (Parole case notes) 3)<br>https://www.fctms.beta.pa.gov/FCTMSWeb/Common/wfLogin.aspx?<br>ReturnUrl=%2fFCTMSWeb%2fDefault.aspx (old Module FCTMS) 4) More under<br>pipeline to deploy | https://captor.cor.beta.pa.gov                               |
| Charities                                 | This application will help the DOS to digitalize the paper filing of charities with<br>option to file online.                                                                                                    | http://qa.rf.web.beta.pa.gov/Charities/External/#/page/login |
| CIPP                                      | PCCD County Intermediate Punishment Program                                                                                                    | https://cipp.pccd.beta.pa.gov                                |
| CIS                                       | PCCD Constables Information System                                                                                                    | https://www.pccdcis.beta.pa.gov/                             |
| Showing 1 to 10 of 94 entries             |                                                                                                    | Previous 1 2 3 4 5 10 Next                                   |

List of Applications

3. To navigate the list, users may sort by Agency or Delivery Center. These options are located under the List of Applications header:

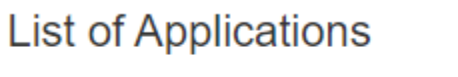

Grouping: None | Agency | Delivery Center

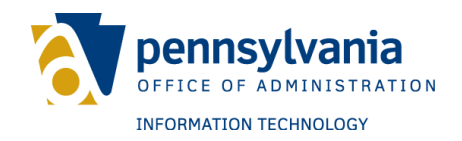

#### Agency view:

| Show 10 v entries                                      | Search:                                                                                                    | Previous 1 2 3 4 5 10 Next                    |
|--------------------------------------------------------|----------------------------------------------------------------------------------------------------|-----------------------------------------------|
| Agency / Application                                   | Description                                                                                                    | URL                                           |
| DCNR                                                   |                                                                                                    |                                               |
| DCNR Grants<br>Portal                                  | DCNR Grants Portal                                                                                                    | https://grants.dcnr.uat.pa.gov                |
| EDWIN<br>Subscriptions                                 | DCNR EDWIN Subscriptions                                                                                                    | http://edwin.dcnr.beta.pa.gov                 |
| Explore PA Trails                                      | Provides a searchable database and interactive map where public users can log<br>on to submit photos and reviews of Pennsylvania recreational trails.       | https://Trails.dcnr.beta.pa.gov               |
| FDC Projects Portal                                    | DCNR External web portal to DCNR Facility Design and Construction                                                                                           | https://apps.dcnr.uat.beta.pa.gov/fdcprojects |
| Legal Contracts                                        | Provides external authentication and e-Signature functionality to a broad range o<br>applications for the Department of Conservation and Natural Resources. | f https://apps.dcnr.pa.gov/legalcontractstest |
| DEP                                                    |                                                                                                    |                                               |
| GreenPort                                              | DEP application                                                                                                    | https://www.dep.pa.gov/Pages/default.aspx     |
| PA Preferred                                           | PA Preferred program website                                                                                                    | https://uat.papreferred.com/                  |
| Department of Banking and Se                           | ecurities                                                                                                    |                                               |
| DOBS Portal Beta<br>site                               | DOBS Portal Beta site                                                                                                    | https://www.portal.beta.dobs.pa.gov           |
| DOBS Portal<br>Development Site                        | DOBS Portal Development Site                                                                                                    | https://www.portal.dev.dobs.pa.gov            |
| Securities<br>Compliance<br>Conference<br>Registration | Users will be able to log in using the Keystone ID and register for our Securities<br>Compliance Conference in October 2019                                 | http://www.secure.beta.pa.gov                 |
| Showing 21 to 30 of 94 entries                         |                                                                                                    | Previous 1 2 3 4 5 10 Next                    |

#### Delivery Center view:

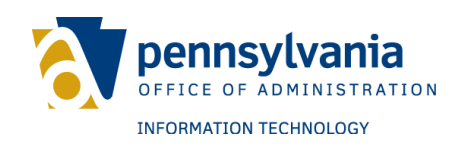

| List of Applications                                   |                                                                                                    |                                                              |
|--------------------------------------------------------|----------------------------------------------------------------------------------------------------|--------------------------------------------------------------|
| Grouping: None   Agency   Delivery Center              |                                                                                                    |                                                              |
| Show 10 v entries                                      | Search:                                                                                                    | Previous 1 2 3 4 5 10 Next                                   |
| Delivery<br>Center / Agency / Image<br>Application     | Description                                                                                                    | URL                                                          |
| Conservation and Environmer                            | nt                                                                                                    |                                                              |
| DCNR                                                   |                                                                                                    |                                                              |
| EDWIN<br>Subscriptions                                 | DCNR EDWIN Subscriptions                                                                                                    | http://edwin.dcnr.beta.pa.gov                                |
| Explore PA Trails                                      | Provides a searchable database and interactive map where public users can log<br>on to submit photos and reviews of Pennsylvania recreational trails.        | https://Trails.dcnr.beta.pa.gov                              |
| FDC Projects Portal                                    | DCNR External web portal to DCNR Facility Design and Construction                                                                                            | https://apps.dcnr.uat.beta.pa.gov/fdcprojects                |
| Legal Contracts                                        | Provides external authentication and e-Signature functionality to a broad range of<br>applications for the Department of Conservation and Natural Resources. | https://apps.dcnr.pa.gov/legalcontractstest                  |
| DEP                                                    |                                                                                                    |                                                              |
| GreenPort                                              | DEP application                                                                                                    | https://www.dep.pa.gov/Pages/default.aspx                    |
| PA Preferred                                           | PA Preferred program website                                                                                                    | https://uat.papreferred.com/                                 |
| Employment, Banking, and Revenue                       |                                                                                                    |                                                              |
| Department of Banking an                               | d Securities                                                                                                    |                                                              |
| DOBS Portal Beta<br>site                               | DOBS Portal Beta site                                                                                                    | https://www.portal.beta.dobs.pa.gov                          |
| DOBS Portal<br>Development Site                        | DOBS Portal Development Site                                                                                                    | https://www.portal.dev.dobs.pa.gov                           |
| Securities<br>Compliance<br>Conference<br>Registration | Users will be able to log in using the Keystone ID and register for our Securities<br>Compliance Conference in October 2019                                  | http://www.secure.beta.pa.gov                                |
| Department of State                                    |                                                                                                    |                                                              |
| Charities                                              | This application will help the DOS to digitalize the paper filing of charities with<br>option to file online.                                                | http://qa.rf.web.beta.pa.gov/Charities/External/#/page/login |
| Showing 21 to 30 of 94 entries                         |                                                                                                    | Previous 1 2 3 4 5 10 Next                                   |

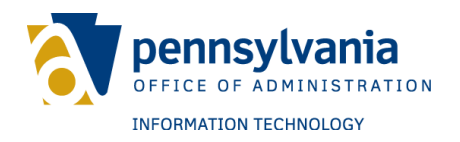

### **De-Migrate Keystone Login Account**

To separate a previously migrated PALogin account from a Keystone Login account, follow these steps:

1. Select the "De-migrate Keystone Login Account" option from the main menu.

| Welcome |                                         |
|---------|-----------------------------------------|
| Plea    | se select one of the following options: |
| •       | Register To Vote                        |
|         | Change Password                         |
|         | Edit Account                            |
| •       | Manage Social Logins                    |
| •       | Manage Multi-Factor Authentication      |
| •       | Verify Account                          |
| •       | Manage Enhanced Security                |
| •       | Application List                        |
| <       | De-migrate Keystone Login Account       |
| •       | Help                                    |
| •       | Log out                                 |

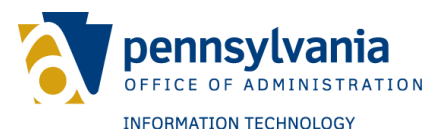

- 2. If an email address is on file, verify your identity with a One-Time Passcode (OTP).
- 3. On the Verify One-Time Passcode screen:
  - a. Enter the 6-digit code to complete the verification process. OTPs expire after 10 minutes.
  - b. If you do not receive an OTP, click the Resend OTP button.
  - c. Click Submit.

| Verify One Time Passcode<br>Please enter the one-time passcode sent to your selected verification method. If two fields are listed, you must provide two separate one-time passcodes: |        |  |  |  |  |
|----------------------------------------------------------------------------------------------------|--------|--|--|--|--|
| Email One Time Passcode                                                                                                    | ###### |  |  |  |  |
| Submit Cancel Resend OTP                                                                                                    |        |  |  |  |  |

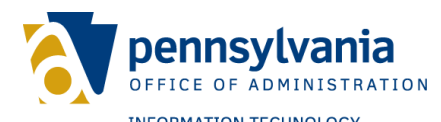

4. If no email address is on file, verify your identity by answering security questions and click submit.

| Security Questions                              |                                                                  |  |  |  |
|-------------------------------------------------|------------------------------------------------------------------|--|--|--|
| Please answer the following security questions: |                                                                  |  |  |  |
| Question<br>Answer                              | In what city does your nearest sibling live?                     |  |  |  |
| Question<br>Answer                              | In what city or town did you meet your spouse/significant other? |  |  |  |
| Question<br>Answer                              | In what city or town did your parents meet?                      |  |  |  |
|                                                 | Next Cancel                                                      |  |  |  |

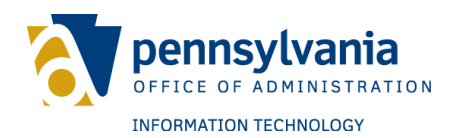

5. Click the "De-migrate" button.

| De-migrate Keystone Login                                                                                                    |  |
|----------------------------------------------------------------------------------------------------|--|
| Your Keystone Login with the username kitestalpha is currently linked to PA Login credentials with the username termX1. Click to de-migrate button below to sever the relationship between the two accounts. |  |
| De-migrate Cancel                                                                                                    |  |

A message will be displayed notifying of a successful de-migration. Click the link to return to the Home page.

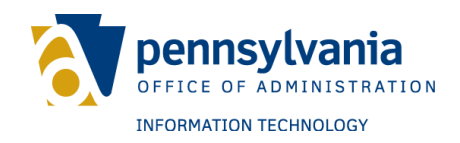

## Log out

To log out of the Keystone Login account, follow this step:

1. On the welcome page, click Log out.

| Please select one of the following options: |                                    |  |
|---------------------------------------------|------------------------------------|--|
|                                             | Register To Vote                   |  |
| •                                           | Change Password                    |  |
| •                                           | Edit Account                       |  |
|                                             | Manage Social Logins               |  |
| •                                           | Manage Multi-Factor Authentication |  |
| •                                           | Verify Account                     |  |
| •                                           | Manage Enhanced Security           |  |
| •                                           | Application List                   |  |
| •                                           | De-migrate Keystone Login Account  |  |
| •                                           | Help                               |  |
| 0                                           | Log out                            |  |

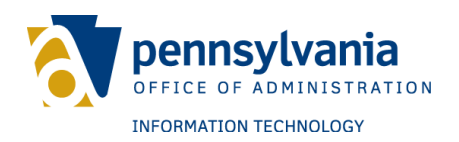

# APPENDIX

### **MUSER and CWOPA domains**

MUSER and CWOPA user accounts are more restrictive than Keystone accounts. If a MUSER or CWOPA user forgets their password, the only available method of account retrieval is contacting the Keystone Login Help Desk for assistance. Users will see the error message reflected below if the entered password is incorrect or the account is locked.

| Log In   |                                                                                           |
|----------|-------------------------------------------------------------------------------------------|
| Username |                                                                                           |
| Password |                                                                                           |
|          | MUSER account locked or disabled.<br>Please contact the help desk to restore the account. |

If a MUSER or CWOPA user attempts to follow the Forgot Password process, they will receive a User not found error message, as reflected below:

| Forgot your password? |               |  |  |  |
|-----------------------|---------------|--|--|--|
| Enter your username   |               |  |  |  |
| User was not found    |               |  |  |  |
| Username              | enbads10      |  |  |  |
|                       | Submit Cancel |  |  |  |

When MUSER and CWOPA users are logged in to their Keystone Login account, the correct domain will reflect on the menu bar at the top of the screen, as reflected by the examples below:

| Home | Register To Vote | enbads10 (CWOPA) | Help | Log out |
|------|------------------|------------------|------|---------|
|      |                  |                  |      |         |
| Home | Register To Vote | mtest (MUSER)    | Help | Log out |

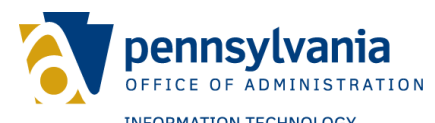

The Welcome page of the Keystone Login account will also display a limited number of options, as reflected below:

## Welcome

Please select one of the following options:

- Register To Vote
- Application List
- De-migrate Keystone Login Account
- Help
- Log out